# LSEG Workspace | Desktop

Administration Tools Configuration Guide

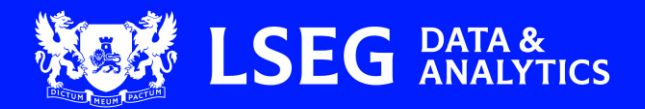

# Contents

| About Workspace Admin Tools                |    |
|--------------------------------------------|----|
| Intended readership                        |    |
| Becoming an administrator                  |    |
| Roles and groups matrix                    |    |
| Further information                        | 4  |
| Accessing Admin Tools                      | 5  |
| Accessing through Workspace Desktop        | 5  |
| Accessing through the Web                  | 5  |
| Administration management                  | 6  |
| Viewing user information and permissions   | 6  |
| Managing groups                            | 8  |
| Creating a new group                       |    |
| Editing and deleting groups                |    |
| Downloading group members in CSV format    |    |
| Adding group members                       |    |
| Using the search facility                  |    |
| Using CSV upload                           |    |
| Deleting members from a group              |    |
| Managing configurations                    |    |
| Creating a new configuration               |    |
| Using Admin Tools                          |    |
| Using Configuration Manager                |    |
| Configuration context functions            |    |
| Sharing configurations                     |    |
| Previewing configurations                  |    |
| Editing configurations                     |    |
| Deleting configurations                    | 21 |
| Assigning configurations                   |    |
| Sharing a configuration                    |    |
| Assigning configurations                   |    |
| Applying the configuration                 |    |
| Viewing shared and assigned configurations |    |
| Activating assigned configurations         |    |
| Reviewing assigned configurations          |    |
| Troubleshooting                            |    |
| Settings file location                     |    |
| Accessing activity logs                    |    |
| Recorded activities                        |    |
| Filtering activity logs                    |    |
| Sorting activity logs                      |    |
| Mapping Entra accounts                     |    |

| Prerequisites                          | 30 |
|----------------------------------------|----|
| Registering your Entra tenant          | 30 |
| Appendix A: User permissions hierarchy | 33 |
|                                        |    |

# **About Workspace Admin Tools**

In LSEG Workspace, the Admin (Administration) Tools app is an enhanced version of <u>Administration Panel</u>, allowing you to manage the market configuration for users within your company. The current features of the Administration Panel will be migrated gradually to Admin Tools.

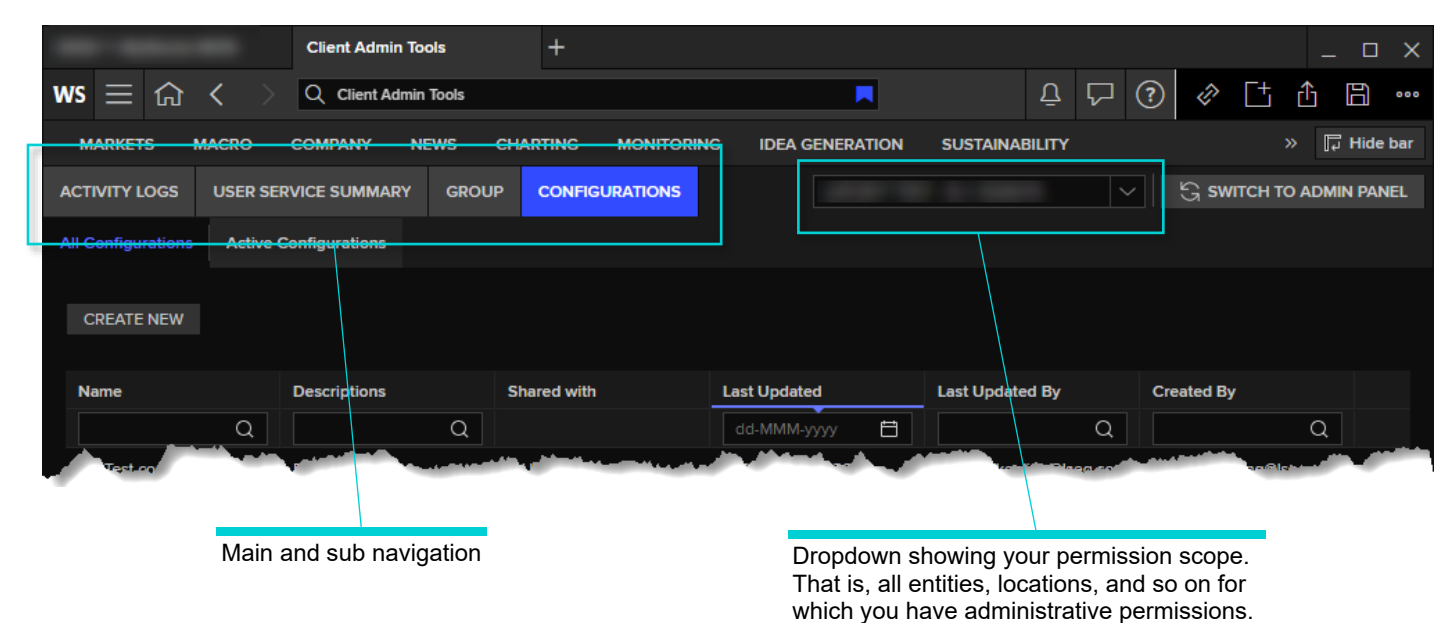

### Intended readership

A user who is granted access to Admin Tools is considered to be a client administrator. Client administrators are assigned the privileges they require to access the capabilities provided by Admin Tools. They can also assign configurations to groups of users, depending on their assigned privileges.

### Becoming an administrator

Your organization can request that LSEG grants Workspace administrator permissions to one or more individuals. However, as a pre-requisite, each administrator requires an LSEG Workspace account.

You can also:

- Have one or more administrators within your organization, or
- Request that LSEG perform this role on your behalf.

If you do not currently have access to Workspace or require further information, contact your account team.

### Roles and groups matrix

The table below lists the capabilities of Admin Tools that are made available to administrators at LSEG or customer sites.

| Function                                                                                                  | Customer | LSEG |
|----------------------------------------------------------------------------------------------------|----------|------|
| Administration - Administration management                                                                |          |      |
| Search and display summary of Admin Services for a user for troubleshooting                               | •        | •    |
| Provisioning user to Administrators (ULT, NLE, LOC) and application permission                            |          | •    |
| <ul><li>Managing permissions for the following capabilities</li><li>Group</li><li>Configuration</li></ul> |          | •    |

| Function                                                                                                    | Customer | LSEG |
|----------------------------------------------------------------------------------------------------|----------|------|
| Group - Group management                                                                                                    |          |      |
| Create, edit, delete group                                                                                                    | •        | •    |
| Add member(s), that is, user or location accounts (LOCs, NLEs to group)                                                       | •        | •    |
| Download group members in CSV                                                                                                 | •        | ٠    |
| Configuration - Workspace configuration management                                                                            |          |      |
| Create, edit, delete admin configuration files                                                                                | •        | •    |
| Assign configuration file to users, LOCs, NLEs, ULT, and group of users                                                       | •        | •    |
| SCIM Integration                                                                                                    |          |      |
| Generate SCIM integration details required for registering Workspace to your Entra tenant                                     | •        | •    |
| Activity Logs                                                                                                    |          |      |
| Review the maintenance activities that were performed on the Ultimate Parent account by client administrators via Admin Tools | •        | •    |

### Further information

To:

- Request product assistance, contact <u>Support</u>.
- Access other LSEG Workspace technical content, see the Workspace technical documentation site.
- Provide feedback on Workspace technical content, contact <u>DocFeedback@lseg.com</u>.

# **Accessing Admin Tools**

You can access Admin Tools from Workspace Desktop or directly through the Web.

Client admins who can already access the Administration Panel app can access Admin Tools without needing to request access.

### Accessing through Workspace Desktop

The Admin Tools app can be accessed through Workspace Desktop in the following ways:

Through the App Library

Using a CPURL

#### Accessing through the App Library

To access Admin Tools through the App Library:

- 1. Login to Workspace
- 2. Select WS > App Library (or Alt+L)
- 3. To filter the app list, in the Search box, type Admin
- [Optional] To add the Admin Tools app to your favourites, click the ★ icon 1
- 5. To open the app, click the **Open** button **2**

#### Accessing using a CPURL

To access Admin Tools from Workspace desktop:

- 1. Login to Workspace
- 2. Paste the following URL into the search bar and press Enter:

cpurl://cdn./rap/admin-tools

The Admin Tools app panel is loaded.

- 3. [optional] It is recommended that you bookmark the app. To do so:
  - i. At the end of the search field, select the  $\square$  icon (3).
  - ii. [Optional] From the **Folder** dropdown (4), choose the location where you want to save the Admin Tools bookmark – either the bookmark bar or a sub-folder<sup>1</sup>.
  - iii. Click the **OK** button **6** to save the bookmark.

### Accessing through the Web

To access Admin Tools through the Web:

Click the URL, below:

https://workspace.refinitiv.com/web/rap/admin-tools/index.html/

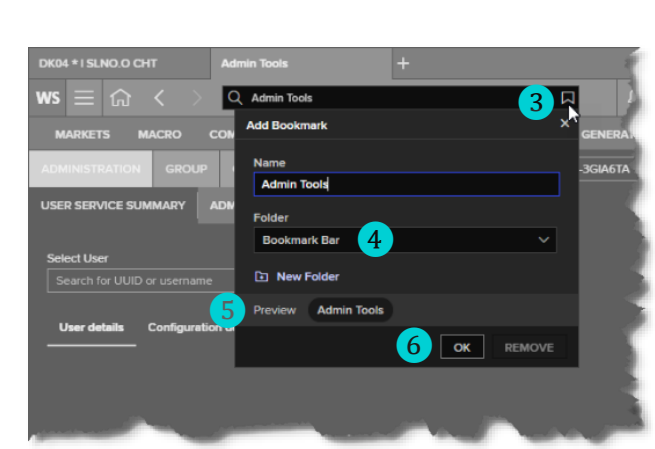

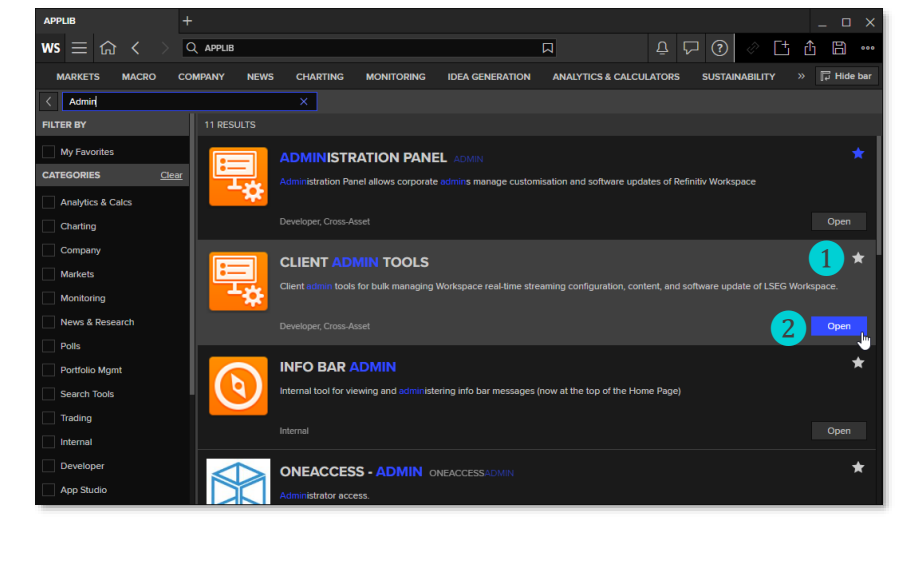

<sup>&</sup>lt;sup>1</sup> You can create sub-folders under the bookmark bar by using the **New Folder** function **(5)**.

# Administration management

In Admin Tools, the Administration option provides management tools for LSEG and customer administrators, allowing them to:

- Manage user and application permissions
- Provide activity logs
- · Query the assigned admin services of a user, for troubleshooting purposes

### Viewing user information and permissions

The **User Service Summary** option allows administrators in your company to view user information and the configuration(s) assigned to them.

As a customer administrator, this allows you to investigate whether users are assigned the correct configuration. For example, new joiners being assigned the same configuration as their colleagues in the same role.

To do so:

 In the Select User field 1, start typing the username or UUID of the user, whose details you want to view.

As you type, up to 10 matching values are shown in a panel below the **Select User** field.

2. Either type the full username or UUID or, if visible, select 2 the user from the matching panel.

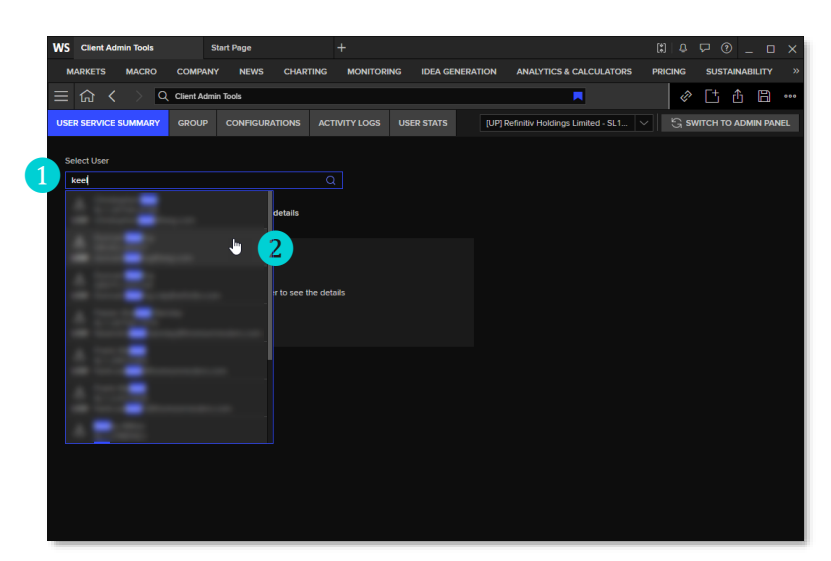

Information for the selected user is divided over three tabs:

 User details: This contains the username, ID, role, location, location account information, company information, and so on.

| WS Client Admin Tools               | Start Page                 | +                         | [                                      | ) 4 🖓 🕘 _ 🗆 X          |
|-------------------------------------|----------------------------|---------------------------|----------------------------------------|------------------------|
| MARKETS MACRO COM                   | IPANY NEWS CHARTING        | MONITORING IDEA GENERATIO | N ANALYTICS & CALCULATORS PR           | icing sustainability » |
| $\equiv$ Gi < $ ightarrow$ Q Client | Admin Tools                |                           |                                        | 0 Ct & B               |
| USER SERVICE SUMMARY GRO            | UP CONFIGURATIONS ACT      | IVITY LOGS USER STATS     | JP] Refinitiv Holdings Limited - SL1 🗸 |                        |
| Colort Hans                         |                            |                           |                                        |                        |
| Select Oser                         |                            |                           |                                        |                        |
|                                     |                            |                           |                                        |                        |
| User details Configuration d        | details Template details   |                           |                                        |                        |
| User name                           |                            |                           |                                        |                        |
| UUID                                |                            |                           |                                        |                        |
| Job Role                            | Trader                     |                           |                                        |                        |
| City                                | London                     |                           |                                        |                        |
| Country                             | United Kingdom             |                           |                                        |                        |
| Location Account ID                 |                            |                           |                                        |                        |
| Location Account Number             |                            |                           |                                        |                        |
| Location Account                    |                            |                           |                                        |                        |
| Legal Entity ID                     |                            |                           |                                        |                        |
| Legal Entity                        | Refinitiv                  |                           |                                        |                        |
| Ultimate Parent ID                  |                            |                           |                                        |                        |
| Ultimate Parent                     | Refinitiv Holdings Limited |                           |                                        |                        |
|                                     |                            |                           |                                        |                        |
|                                     |                            |                           |                                        |                        |
|                                     |                            |                           |                                        |                        |

- **Configuration details**: For the default configuration<sup>2</sup> and each configuration assigned<sup>3</sup> to the user, this contains:
  - The configuration name and type.
  - Whether it is their active configuration<sup>4</sup>. That is, the configuration that is applied to the user when launching LSEG Workspace.
  - When it was last updated and by whom.

| WS Client Admin Tools | Start Page + (1) & 🖓 (2) _ 🗆                                                                                  |
|-----------------------|----------------------------------------------------------------------------------------------------|
| MARKETS MACRO         | COMPANY NEWS CHARTING MONITORING IDEA GENERATION ANALYTICS & CALCULATORS PRICING SUSTAINABILITY               |
| ≡ ⋒ < > ⊂             | 2, Client Admin Tools                                                                                         |
| USER SERVICE SUMMARY  | GROUP CONFIGURATIONS ACTIVITY LOGS USER STATS [UP] Refinitiv Holdings Limited - SL1 🗸 🖏 SWITCH TO ADMIN PANEL |
|                       |                                                                                                    |
| Select User           |                                                                                                    |
| ( ×)                  |                                                                                                    |
| User details Config   | uration details Template details                                                                              |
|                       |                                                                                                    |
| Configuration Name    | DefaultConfiguration                                                                                          |
| Туре                  | DefaultConfiguration                                                                                          |
| Active Status         |                                                                                                    |
| Updated by            |                                                                                                    |
| Updated date          | 07/10/2024, 03:55:38 AM                                                                                       |
| Configuration Name    |                                                                                                    |
| Туре                  | AdminManagedConfiguration                                                                                     |
| Active Status         | false                                                                                                    |
| Updated by            |                                                                                                    |
| Updated date          | 08/13/2024, 11:41:05 AM                                                                                       |
|                       |                                                                                                    |
|                       |                                                                                                    |
|                       |                                                                                                    |
|                       |                                                                                                    |
|                       |                                                                                                    |

• **Template details**: For the selected user, this contains their assigned homepage, layouts, and tile sets that were assigned by the customer administrator using the Administration Panel app.

<sup>&</sup>lt;sup>2</sup> The default configuration is applied only if a custom configuration has not been assigned to the user. For additional information, see the Workspace | OpenFin – Installation and Configuration Guide.

<sup>&</sup>lt;sup>3</sup> Configurations are assigned to the user by the user themselves, customer administrators in the same scope, and/or LSEG Workspace platform and administration services. For information regarding assignment priority, refer to <u>Appendix A: User permissions hierarchy</u>.

<sup>&</sup>lt;sup>4</sup> If users have an additional configuration assigned by an administrator, this will become the active configuration.

# Managing groups

This section describes the group management features in Admin Tools. As a customer administrator, this allows you to create, edit, and delete groups containing the following:

- Users
- Location accounts (LOCs)
- Nearest legal entities (NLEs)

You can also use this facility to assign configurations or content to groups. Assigned configurations and content are resolved in accordance with the user permission hierarchy described in <u>Appendix A</u>.

### Creating a new group

The following rules and limitations apply to group creation using this facility:

- A user or a location account can be added to multiple groups.
- When adding a location account, all users under that location receive the configuration and content that is assigned to that location account.
- You cannot add your Ultimate Parent (ULT) to a group. This is to prevent a single change impacting all users in a company.
- Groups that are created under a specific scope are not available in another scope.

For example, any groups created under ULT Company A cannot be seen by an administrator of LOC Company A, New York and, inversely, groups created at LOC level are not seen at ULT level.

• Administrators cannot find or add users or account entities that are not under their scope.

To create a new group, do the following:

1. Click the **Group** menu option 1.

The Group page is displayed:

| -                            | Admin Tools      | +                 |                   |                          |                         |           |        |          |          | οx         |
|------------------------------|------------------|-------------------|-------------------|--------------------------|-------------------------|-----------|--------|----------|----------|------------|
| ws ≡ ⋒ < _>                  | Q Admin Tools    |                   |                   |                          |                         | Ūί        | ₽ ?    | Ø [      | ± 🖞      | <b>1</b>   |
| MARKETS MACK                 | COMPANY NEWS CHA |                   | IDEA GENERATION A | NALYTICS & CALCULATORS P | RICING SEARCH           | TOOLS     | SUSTAI | NABILITY | l.       | i Hide bar |
| ADMINISTRATION GROUP         | CONFIGURATIONS   |                   |                   | [UP]                     | Refinitiv Holdings Limi | ted - SL1 |        | S switte | H TO ADM | IN PANEL   |
| CREATE NEW 2                 |                  |                   |                   |                          |                         |           |        |          |          |            |
| Name                         | Description      | Created date      | Last updated      | Last updated by          | Created by              |           | Membe  | rs       |          |            |
| CHI NAM (prove 1             |                  |                   |                   |                          |                         |           |        |          |          |            |
| and its fileg                |                  |                   |                   |                          |                         |           |        |          |          |            |
| Sector 10                    |                  |                   |                   |                          |                         |           |        |          |          |            |
| 100                          |                  |                   |                   |                          |                         |           |        |          |          |            |
| London Inselection           |                  |                   |                   |                          |                         |           |        |          |          |            |
| 1000                         |                  |                   |                   |                          |                         |           |        |          |          |            |
| backman models (100) or -    |                  |                   |                   |                          |                         |           |        |          |          |            |
| Control and American provide |                  |                   |                   |                          |                         |           |        |          |          |            |
| Address of the second second | Annual States    | A Sugar Statement | Marine Marine     | A second second second   |                         |           | -      | -        |          |            |

2. Click the Create New button 2.

#### The Create Group panel is displayed:

| DK04 *   SLNO.O CHT          | Admin Tools           | +                              |                                |                           |             |             | _ 🗆 X        |
|------------------------------|-----------------------|--------------------------------|--------------------------------|---------------------------|-------------|-------------|--------------|
| ws $\equiv$ $\bigcirc$ < $>$ | Q Admin Tools         |                                |                                |                           | ΰ. Δ        | ) 🖉 💾       | ≙ 🗎 …        |
| MARKETS MACRO                | COMPANY NEWS CHA      | ARTING MONITORING IDEA GENERAT | ION ANALYTICS & CALCULATORS PR | RICING SEARCH TO          | DOLS SUSTAI | INABILITY   | ਜ਼ਿ Hide bar |
|                              | CONFIGURATIONS        |                                | [UP]                           | Refinitiv Holdings Limite | ed - SL1 🗸  | S SWITCH TO | ADMIN PANEL  |
| CREAT È GROUP                |                       |                                |                                |                           |             |             |              |
| Name 1                       |                       |                                |                                |                           |             |             |              |
| Description 2                |                       |                                |                                |                           |             |             |              |
|                              |                       | 3 SAVE                         |                                |                           |             |             |              |
| a da a ser a da a da a       | and the second second |                                |                                | A contract                | -           |             |              |

3. Enter a unique group **Name 1** and a short **Description 2**, then click **Save 3**.

The Add New Members section is displayed:

| 0001-0100-010                       | Admin Tools            |          |            |                |                          |                  |                 |            |             |                 | _ 0       | ×     |
|-------------------------------------|------------------------|----------|------------|----------------|--------------------------|------------------|-----------------|------------|-------------|-----------------|-----------|-------|
| ws $\equiv$ $\textcircled{G}$ < $>$ | Q Admin Tools          |          |            |                |                          |                  |                 | ΰP         | ?           |                 | î B       | 000   |
| MARKETS MACRO C                     | OMPANY NEWS            | CHARTING | MONITORING | IDEA GENERATIO | N ANALYTICS & CALCULATOR | s pricing        | SEARCH TO       | DOLS SU    | STAINABILIT | Y               | ੍ਰਿ Hide  | e bar |
| ADMINISTRATION GROUP                | CONFIGURATIONS         |          |            |                |                          | [UP] Refinitiv H | Holdings Limite | ed - SL1 🗸 | S S         | <b>WITCH TO</b> | ADMIN PAN | NEL   |
| EDIT GROUP                          |                        |          |            |                |                          |                  |                 |            |             |                 |           | ^     |
| Name                                |                        |          |            |                |                          |                  |                 |            |             |                 |           | 1     |
| Description                         |                        |          |            |                |                          |                  |                 |            |             |                 |           |       |
|                                     |                        |          |            | SAVE           |                          |                  |                 |            |             |                 |           |       |
|                                     |                        |          |            |                |                          |                  |                 |            |             |                 |           |       |
| ADD NEW MEMBERS                     |                        |          |            |                |                          |                  |                 |            |             |                 |           | 1     |
| Search for users, locations or c    |                        |          |            | Q ADD          |                          |                  |                 |            |             |                 |           |       |
| Upload CSV file - a faster way fo   | or bulk changes        |          |            |                |                          |                  |                 |            |             |                 |           |       |
| To upload members with a CSV f      | file use the template. |          |            |                |                          |                  |                 |            |             |                 |           |       |
| UPLOAD CSV 🛓 CSV TI                 | EMPLATE EXAMPLE        |          |            |                |                          |                  |                 |            |             |                 |           |       |
| GROUP MEMBERS                       |                        |          |            |                |                          |                  |                 |            |             |                 |           |       |
| Member Name                         | ID                     |          | Country    |                | City                     | Last updated by  |                 | Last upo   | dated _     |                 |           |       |
|                                     |                        |          |            |                |                          |                  |                 |            |             |                 |           |       |
|                                     |                        |          |            |                |                          |                  |                 |            |             |                 | DONE      | •     |

Here, you can add members by using:

- The search facility, to find specific users, locations, and legal entities, or
- A CSV file, containing list of UUIDs or account IDs.

For further information, see <u>Adding group members</u>.

### Editing and deleting groups

Existing groups can be edited or deleted through options in the : menu, found at the end of each group row.

To edit or delete a group, do the following:

1. Select the **Group** option 1.

All groups that have been created under your entity are listed:

| DK04 *               | Admin Tools     | +                   |                     |                         |                                | _ 0                       | ×        |
|----------------------|-----------------|---------------------|---------------------|-------------------------|--------------------------------|---------------------------|----------|
| ws ≡ ☆ < _>          | Q Admin Tools   |                     |                     |                         | ΩÇ                             | ] 🕜 🖞 🖞 🛱                 | 000      |
| MARKETS MACR         | COMPANY NEWS CH | ARTING MONITORING   | IDEA GENERATION     | ANALYTICS & CALCULATORS | PRICING SEARCH TO              | ols Sustainability 📮 Hid  | le bar   |
| ADMINISTRATION GROUP | CONFIGURATIONS  |                     |                     | [UP] Re                 | finitiv Holdings Limited - SL1 |                           | NEL      |
|                      |                 |                     |                     |                         |                                |                           | <u>^</u> |
| CREATE NEW           |                 |                     |                     |                         |                                |                           |          |
|                      |                 |                     |                     |                         |                                |                           |          |
| Name                 | Description     | Created date        | Last updated        | Last updated by         | Created by                     | Members                   |          |
| (Without group 1)    |                 | 2024-08-07 14:28:14 | 2024-08-07 14:28:14 |                         |                                |                           |          |
| (Withold group 1     |                 | 2024-08-07 11:12:49 | 2024-08-07 11:14:07 |                         |                                | 1                         | 2        |
| Section Prop.        |                 | 2024-08-07 03:37:21 | 2024-08-07 03:38:27 |                         |                                | 3 Edit                    |          |
| Ball 11              |                 | 2024-08-05 07:38:48 | 2024-08-05 07:38:48 |                         |                                | Download members as CSV f | ile      |
| -                    |                 | 2024-07-30 11:27:26 | 2024-07-30 11:27:39 |                         |                                | A Delete                  |          |
| London Valley Real   |                 | 2024-04-11 13:13:19 | 2024-07-26 03:22:56 |                         |                                | 4 :                       |          |
|                      |                 | 2024-04-17 07:30:01 | 2024-07-25 12:38:38 |                         | Auropa                         | 3                         |          |

- 2. Scroll through the list of defined groups to find the group you want to edit or delete. You can also sort the list by clicking any of the headings Name, Description, Created date, and so on.
- 3. Once you find the group, click the : symbol 2 at the end of the group row to open the context menu (as shown in the illustration above).
  - To edit the group, select Edit 3.

This opens the Edit Group panel. See step 3 in the <u>Creating a new group</u> section. Or

• To delete a group, select **Delete 4**.

A confirmation dialog is displayed:

|             |                       | 2024-08-0 | 07 03:37:21         | 2024-08-07 03:38:27      |                   | dura.   |    |      |                       |
|-------------|-----------------------|-----------|---------------------|--------------------------|-------------------|---------|----|------|-----------------------|
| 1000 C      |                       |           |                     |                          |                   |         |    |      | :                     |
| -           |                       |           | Delete Group "DK    | Test Group 1*?           |                   | ×       | t  |      | :                     |
|             |                       |           | Are you sure you v  | vant to delete group? Al | associated conte  | ent and |    |      | :                     |
|             |                       |           | configurations will | be removed from the us   | ers in this group |         |    |      | :                     |
|             |                       |           |                     |                          |                   |         |    |      | :                     |
|             |                       |           | This action cannot  | be undone.               |                   |         |    |      | :                     |
|             |                       |           |                     |                          |                   |         |    |      | :                     |
|             |                       |           |                     |                          | CONFIRM           | CANCEL  | pm |      | :                     |
|             |                       |           |                     |                          |                   |         |    |      | :                     |
|             |                       |           |                     |                          |                   |         |    |      | :                     |
| State State | And the second second | 2024-06-2 | 24 11:15:19         | 2024-06-24 11:15:19      | A                 |         |    | <br> | a standard a standard |

iv. Click Confirm 5.

When a group is deleted, any configurations assigned to members of that group are removed. These users will then receive a notification requesting that they restart Workspace to apply the default platform configuration.

### Downloading group members in CSV format

Using the **Download group members in CSV** context menu option provides administrators with a transferable audit list of all members in a group. For instance, before deleting a group, if you intend to move its members into another group, you can use this option to generate the CSV file - which can be edited to add more members, for example - and <u>upload</u> it to a new group.

To create a CSV file containing all members of a group, do the following:

1. Select the Group option.

All groups that have been created under your entity are listed:

| DK04 *              | Admin Tools     | +                   |                     |                         |                              |                    | _ 🗆 X       |
|---------------------|-----------------|---------------------|---------------------|-------------------------|------------------------------|--------------------|-------------|
| ws ≡ ጬ <            | Q Admin Tools   |                     |                     |                         | <u></u> Ω Γ                  | □ ⑦ ◈ [+ ₫         | j 🗎 🚥       |
| MARKETS MACR        | COMPANY NEWS CH | ARTING MONITORING   | IDEA GENERATION     | ANALYTICS & CALCULATORS | PRICING SEARCH TO            | OLS SUSTAINABILITY | 🕞 Hide bar  |
|                     | CONFIGURATIONS  |                     |                     | [UP] Refi               | nitiv Holdings Limited - SL1 | S SWITCH TO A      | DMIN PANEL  |
|                     |                 |                     |                     |                         |                              |                    | ^           |
| CREATE NEW          |                 |                     |                     |                         |                              |                    |             |
|                     |                 |                     |                     |                         |                              |                    |             |
| Name                | Description     | Created date        | Last updated        | Last updated by         | Created by                   | Members            |             |
| (Without group 1)   |                 | 2024-08-07 14:28:14 | 2024-08-07 14:28:14 |                         |                              |                    | :           |
| Diff lands groups 1 |                 | 2024-08-07 11:12:49 | 2024-08-07 11:14:07 |                         |                              |                    | <u>i</u> 2  |
| test by Ting        |                 | 2024-08-07 03:37:21 | 2024-08-07 03:38:27 |                         |                              | 3 Edit             |             |
| Ber01210            |                 | 2024-08-05 07:38:48 | 2024-08-05 07:38:48 |                         |                              |                    | as CSV file |
| -                   |                 | 2024-07-30 11:27:26 | 2024-07-30 11:27:39 |                         |                              | 5 Delete           |             |
| London Hadder Root  |                 | 2024-04-11 13:13:19 | 2024-07-26 03:22:56 |                         |                              |                    | :           |
|                     |                 | 2024-04-17 07:30:01 | 2024-07-25 12:38:38 | - Andrewsky             | A second second              | 3                  | :           |

- 2. Scroll through the list of defined groups to find the group whose member list you want to download. You can also sort the list by clicking any of the headings Name, Description, Created date, and so on.
- 3. Once you find the group, click the : symbol (2) at the end of the group row to open the context menu (as shown in the illustration above).
- 4. Select the Download members as CSV file option 3.
  - A CSV file is created with the following naming convention:

<group name>\_<download-date-time>.csv

• Once the file has been downloaded, a banner message appears:

| DK04 *                              | Admin Tools           |                             |                                      |                               | _ 🗆 X      |
|-------------------------------------|-----------------------|-----------------------------|--------------------------------------|-------------------------------|------------|
| ws $\equiv$ $\textcircled{a}$ < $>$ | Q Admin Tools         |                             |                                      | ⊈ ₽ ? <i>≷</i> 仕 ₫            | ) П ····   |
| MARKETS MACRO                       | COMPANY NEWS CHAF     | TING MONITORING IDEA GENERA | TION ANALYTICS & CALCULATORS PRICING | SEARCH TOOLS SUSTAINABILITY   |            |
| DOWNLOAD COM<br>Today, 11:58:13 BST | PLETED test1_09082024 | 11587.csv VIEW OPTIONS      | <b>V</b>                             |                               | O ×        |
|                                     | CONFIGURATIONS        |                             | [UP] Refinitiv Holdings              | Limited - SL1 🗸 🔓 SWITCH TO A | DMIN PANEL |
| CREATE NEW                          |                       |                             |                                      |                               | Ĵ          |

• The file is then opened in Excel, in the foreground:

| 6 | AutoSave          | 089                       | • ᠿ - =     | DK test_11032025 | 844202.csv ∨ | ₽ Se           | arch        |                 |                   |                      |               |                 |                  |                  |           | ×   |
|---|-------------------|---------------------------|-------------|------------------|--------------|----------------|-------------|-----------------|-------------------|----------------------|---------------|-----------------|------------------|------------------|-----------|-----|
|   | File Home         | Insert Page               | Layout Form | nulas Data       | Review View  | Automate       | Developer H | lelp Acrobat    | Workspace         |                      |               |                 |                  | 🖵 Comments       | 🖻 Share   | ~   |
| 1 | × ×               | $: \times \checkmark f_x$ | entitiesId  |                  |              |                |             |                 |                   |                      |               |                 |                  |                  |           | ~   |
|   | А                 | В                         | С           | D                | E            | F              | G           | н               | 1                 | J                    | к             | L               | м                | N                | C         | ن ا |
| 1 | entitiesId        | type                      | userld      | name             | city         | country        | accountName | locationAccount | tl nearestLegalEn | tit ultimateParentId | lastUpdatedBy | lastUpdated     |                  |                  |           | 1   |
| 2 | GESG1-128161      | User                      |             | Emea1 TestB02    | St Helier    | United Kingdom | St Helier   | SL1-CCZBIW0     | SL1-CCZ1JIZ       | SL1-3GIA6TA          |               | Thu Aug 08 2024 | 4 13:58:26 GMT+0 | 100 (British Sum | mer Time) |     |
| 3 | GESG1-128171      | User                      |             | Emea1 TestA03    | London       | United Kingdom | London      | SL1-CCZB9Y5     | SL1-CCZ1JIZ       | SL1-3GIA6TA          |               | Thu Aug 08 2024 | 4 13:58:26 GMT+0 | 100 (British Sum | mer Time) |     |
| 4 | GESG1-128162      | User                      |             | Emea1 TestB03    | St Helier    | United Kingdom | St Helier   | SL1-CCZBIW0     | SL1-CCZ1JIZ       | SL1-3GIA6TA          |               | Thu Aug 08 2024 | 4 13:58:26 GMT+0 | 100 (British Sum | mer Time) |     |
| 5 | GESG1-128170      | User                      |             | Emea1 TestA02    | London       | United Kingdom | London      | SL1-CCZB9Y5     | SL1-CCZ1JIZ       | SL1-3GIA6TA          |               | Thu Aug 08 2024 | 4 13:58:26 GMT+0 | 100 (British Sum | mer Time) |     |
| 6 | ## end of file ## |                           |             |                  |              |                |             |                 |                   |                      |               |                 |                  |                  |           |     |
|   | $\langle \rangle$ | DK test_11032             | 2025844202  | +                |              |                |             |                 | :                 | -                    | _             | _               | _                | _                | -         | Þ   |
| R | eady 🔟 🕅 4        | Accessibility: Unava      | ilable      |                  |              |                |             |                 |                   |                      |               | ⊞               |                  |                  | - + 90    | /96 |

### Adding group members

You can add members to groups by using the search facility or by uploading a CSV file.

★ When you add a new member to a group that has an assigned configuration, within one (1) minute, the member will receive a notification advising them to restart Workspace to apply the new configuration. However, the restart is not mandatory, and the configuration can be applied when they next log in to Workspace.

### Using the search facility

You can user the search facility to add one or more users<sup>5</sup> as members of the selected group. To do so:

1. In the search (1) field, enter three or more characters.

The results popup (2) appears, listing all entries that match your search criteria:

| Name                                 |                   |         |                                  |    |              |  |
|--------------------------------------|-------------------|---------|----------------------------------|----|--------------|--|
| Description                          |                   |         | ∼ _                              |    |              |  |
|                                      |                   |         | ✓                                |    |              |  |
|                                      |                   |         | ♥ Indon (SL1-CCZB9Y5)            |    |              |  |
|                                      |                   |         | Emea1 TestA02 (GESG1-128170)     |    |              |  |
|                                      |                   |         | Emea1 TestA03 (GESG1-128171)     |    |              |  |
| ADD NEW MEMBERS                      |                   |         | A Emea1 TestA04 (GESG1-128176)   |    |              |  |
| emeal 1                              |                   | 0       | A Emea1 TestA05 (GESG1-128177)   |    |              |  |
|                                      |                   | ~ ~     | St Helier (SL1-CCZBIW0)          |    |              |  |
| Upload CSV file - a faster way for t | pulk changes      |         | A Emea1 TestB01 (GESG1-128160)   |    |              |  |
| To upload members with a CSV file    | use the template. |         | A Emea1 TestB02 (GESG1-128161)   |    |              |  |
| UPLOAD CSV 🛃 CSV TEM                 | PLATE EXAMPLE     |         | 🖉 Emea1 TestB03 (GESG1-128162)   |    |              |  |
|                                      |                   |         | 📃 🖉 Emea1 TestB04 (GESG1-128163) |    |              |  |
| GROUP MEMBERS                        |                   |         | 📃 🖉 Emea1 TestB05 (GESG1-128164) |    |              |  |
| Member Name                          | ID                | Country | د fxallqa emea1 (GEUS2-45979)    | by | Last updated |  |
|                                      |                   |         |                                  |    |              |  |
|                                      |                   |         |                                  |    |              |  |
|                                      |                   |         |                                  |    |              |  |
|                                      |                   |         |                                  |    |              |  |

2. Select the users 3 that you want to add as member of the group.

Selected entries appear in the search field 4.

3. To add the selected users<sup>6</sup> to the group, click the Add button (5), found immediately below the search field.

| Name                                                           |         |                                |
|----------------------------------------------------------------|---------|--------------------------------|
| Description                                                    |         |                                |
|                                                                | 6 A / F | 〜 📄 前 BVT-EMEA (SL1-CCZ1JIZ)   |
|                                                                | SAVE    |                                |
|                                                                |         | 3                              |
| ADD NEW MEMBERS                                                |         | Emea1 TestA04 (GESG1-128176)   |
| [USR] Emea1 TestA02 (GES ×) ([USR] Emea1 TestA03 (GES ×) emea1 | Q       | A Emea1 TestA05 (GESG1-128177) |
| ADD C                                                          |         | ✓ Ø St Helier (SL1-CCZBIW0)    |
|                                                                |         | A Emea1 TestB01 (GESG1-128160) |
| Upload CSV file - a faster way for bulk changes                | -       | A Emeal TestB02 (GESG1-128161) |

For information about removing or deselecting members, see **Deselecting and deleting members**.

<sup>&</sup>lt;sup>5</sup> While groups can currently contain locations and legal entities, this capability will be removed from in a Q3 2024 release, as it makes determining the number of users in a group challenging.

<sup>&</sup>lt;sup>6</sup> The Add button is displayed only once you have selected two or more entries.

### Using CSV upload

You can use the CSV template and upload options to create a CSV file and, using UUIDs, bulk upload users as members of a selected group.

To do so:

1. [Optional] If required, to download the example Excel file, click the CSV Template Example button (1).

When the file has finished downloading, a banner message 2 is displayed, and the file is opened in the foreground.

| DK04 *   Shares MON                 | Admin Tools +           |                        |                           |                                 |                     | _ 🗆 X         |
|-------------------------------------|-------------------------|------------------------|---------------------------|---------------------------------|---------------------|---------------|
| ws $\equiv$ $\textcircled{a}$ < $>$ | Q Admin Tools           |                        |                           | <b>Γ</b>                        | · 🖓 🕐 🗅             | ∄ ⊞ …         |
| MARKETS MACRO                       | COMPANY NEWS CHARTING   | MONITORING IDEA GENER  | ATION ANALYTICS & CALCULA | TORS PRICING SEARCH T           | OOLS SUSTAINABILITY | 🛱 Hide bar    |
| DOWNLOAD COM<br>Today, 14:01:28 BST | PLETED example_add_memb | ers_batch (1).csv VIEW |                           |                                 |                     | O ×           |
|                                     | CONFIGURATIONS          |                        |                           | [UP] BVT TEST - SL1-3GIA6TA     | ∨ С ѕwiтсн т        | O ADMIN PANEL |
| (GP 0                               |                         |                        |                           | and an an a state of the second |                     | Î             |
| Search for users, locations or      | companies               | QAD                    |                           |                                 |                     | <b>.</b>      |
| Upload CSV file - a faster way      | for bulk changes        |                        |                           |                                 |                     |               |
| To upload members with a CSV        | file use the template.  |                        |                           |                                 |                     |               |
| UPLOAD CSV 🛃 CSV                    |                         |                        |                           |                                 |                     | - 1           |
| GROUP MEMBERS                       |                         |                        |                           |                                 |                     |               |
| Member Name                         | ID                      | Country                | City                      | Last updated by                 | Last updated        |               |
| Emea1 TestB02                       | GESG1-128161            | United Kingdom         | St Helier                 | duncan.keeling@refinitiv.com    | 2024-08-08 12:58:26 | Ô             |
|                                     |                         |                        |                           |                                 |                     |               |

- 2. Once the Excel file has opened:
  - i. Clear<sup>7</sup> the example UUIDs from rows 2-6, and
  - ii. In column A, from cell A2 onwards, enter the UUIDs of the users, locations, and entities you want to add as members of a group.

| ,  | AutoSave (                     | •              | ୬ . ଜ         | ×∓ e           | xample   | e_add_mer  | nbe `   | /         | Q           | Keeling, Du  | incan 【      |           | <b>*</b> - | - 0    | ×    | < |
|----|--------------------------------|----------------|---------------|----------------|----------|------------|---------|-----------|-------------|--------------|--------------|-----------|------------|--------|------|---|
| F  | ile Ho                         | me Insert      | Page Layou    | Formulas       | Data     | Review     | View    | Automa    | te Help     | Acrobat      | Worksp       | ace \     | Norkspa    | ce   🖓 | ß    | ~ |
| Aź | 20                             | • : [          | × ✓           | f <sub>x</sub> |          |            |         |           |             |              |              |           |            |        |      | ٣ |
|    | A                              | В              | С             | D              | Е        | F          |         | G         | н           | 1            | J            |           | К          | L      |      |   |
| 1  | entitiesle                     | # This is      | a comment.    | This file mus  | st begi  | n with 'er | ntities | d'. Witho | out 'entiti | esld', it wi | ill fail the | e file ve | erificatio | n.     |      | П |
| 2  | GEUS2-4                        | 59 # Please    | replace the   | example of U   | UID wi   | ith your s | electio | n of UU   | IDs. Ensu   | ire they ar  | e in Colu    | mn A d    | only.      |        |      |   |
| 3  | GEUS2-4                        | 59 # The sci   | ipt will chec | k whether the  | e UUID   | is valid   | in LSEG | . Only th | ne match    | ed UUIDs     | can be a     | dded i    | nto a gro  | oup    |      |   |
| 4  | GEUS2-4                        | 59 # To pres   | erve system   | performance    | e, the l | JUID per   | batch   | must no   | t exceed :  | 150 rows.    |              |           |            |        |      | Ш |
| 5  | GEUS2-4                        | 5955           |               |                |          |            |         |           |             |              |              |           |            |        |      |   |
| 6  | GEUS2-4                        | 5956           |               |                |          |            |         |           |             |              |              |           |            |        |      |   |
| 7  | GEUS2-4                        | 5957           |               |                |          |            |         |           |             |              |              |           |            |        |      |   |
| 8  | GEUS2-4                        | 5958           |               |                |          |            |         |           |             |              |              |           |            |        |      |   |
| 9  | GEUS2-4                        | 5959           |               |                |          |            |         |           |             |              |              |           |            |        |      |   |
| 10 | GELIS2 A                       | 5060           |               |                |          |            |         |           |             |              |              |           |            |        |      | - |
|    | ${}   \  \   \mapsto  \  \   $ | exam           | ple_add_me    | mbers_batch    | (4)      | +          |         |           | : [         | •            |              |           |            |        |      |   |
| Ec | iit 🕅                          | Accessibility: | Unavailable   |                |          |            |         |           |             |              |              |           | +          |        | 100% | 5 |

iii. Save the file.

<sup>&</sup>lt;sup>7</sup> Ensure that cell A1 contains **entitiesID**, as shown in the file example.

- 3. If not open already, in the Admin Tools app, under the **Group** facility, open the group in which you want to bulk upload members.
- 4. Click the Upload CSV (1) button.
- In the Open dialog, locate and select the CSV file, and click the **Open** button
   2.

The entries in the CSV file are verified and a summary of the upload process is displayed. For more information, see <u>UUID verification</u>, below.

|                           | Pictures                     | aproduced                     |                                |      |
|---------------------------|------------------------------|-------------------------------|--------------------------------|------|
|                           | Videos                       | ✓ A long time a               | ago (10)                       |      |
|                           | 🔛 OS (C:)                    |                               |                                |      |
| ADD NEW MEMB              |                              | × • •                         |                                | ×    |
| Search for users, loca    | File na                      | ame: DK UUID group upload.csv | ✓ Microsoft Excel Comma Separa | ~ <  |
| Lipload CSV file - a fast |                              |                               | 2 Open Cancel                  |      |
| opioad Cov nic - a last   |                              |                               |                                |      |
| To upload members with    | a CSV file use the template. |                               |                                |      |
| UPLOAD CSV                | CSV TEMPLATE EXAMPLE         |                               |                                |      |
| GROUP MEMBERS             |                              |                               |                                |      |
| Member Name               | ID                           | Country                       | City                           | Last |
| Emea1 TestB02             | GESG1-128161                 | United Kingdom                | St Helier                      | dur  |
| Emea1 TestA03             | GESG1-128171                 | United Kingdom                | London                         | du   |
|                           |                              |                               |                                |      |

 To add details of the verified members to the group, click the Add X Users button 3.

Successfully added members will appear in the Group Members table.

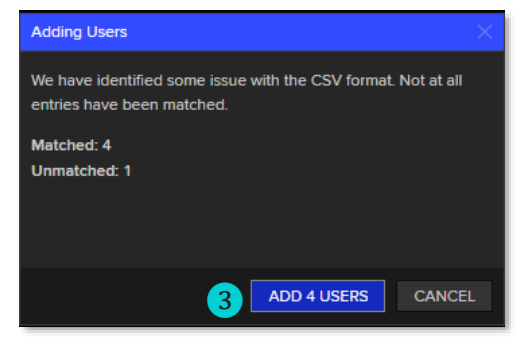

7. To leave the Edit Group page and go back to the main Group panel, click **Done 4**.

| Upload CSV file - a faster w | ay for bulk changes        |                |           |                              |                     |   |
|------------------------------|----------------------------|----------------|-----------|------------------------------|---------------------|---|
| To upload members with a C   | CSV file use the template. |                |           |                              |                     |   |
| UPLOAD CSV 🛃 CS              | SV TEMPLATE EXAMPLE        |                |           |                              |                     |   |
| GROUP MEMBERS                |                            |                |           |                              |                     |   |
| Member Name                  | ID                         | Country        | City      | Last updated by              | Last updated        |   |
| Emea1 TestB02                | GESG1-128161               | United Kingdom | St Helier | duncan.keeling@refinitiv.com | 2024-08-08 12:58:26 | Ô |
| Emea1 TestA03                | GESG1-128171               | United Kingdom | London    | duncan.keeling@refinitiv.com | 2024-08-08 12:58:26 | ŵ |
| Emea1 TestB03                | GESG1-128162               | United Kingdom | St Helier | duncan.keeling@refinitiv.com | 2024-08-08 12:58:26 | 匬 |
| Emea1 TestA02                | GESG1-128170               | United Kingdom | London    | duncan.keeling@refinitiv.com | 2024-08-08 12:58:26 | 匬 |
|                              |                            |                |           |                              | 4                   |   |

#### **UUID** verification

The following checks are performed when loading members using a CSV file:

- UUID validity in LSEG Workspace system. Only UUIDs found under your permission scope will be added to a group.
- Duplicate UUIDs are allowed in the file but only the first UUID will be added. The other duplicated entries will not be added to a
  group.
- The CSV file must not exceed 150 rows of UUIDs. Exceeding this limit results in file validation failure.

#### Deleting members from a group

To edit or delete members from a group, do the following:

- 1. Select the Group option.
- 2. Scroll through the list of defined groups to find the group containing the member(s) you want to remove. You can also sort the list by clicking any of the headings Name, Description, Created date, and so on.
- 3. Once you find the group, click the : symbol at the end of the group row, and choose Edit from the context menu.

The Edit Group panel is displayed.

4. Scroll down to the Group Members list, as shown in the example below:

|                       | SV TEMPLATE EXAMPLE |                                 |                  |                                                                                                    |                     |            |
|-----------------------|---------------------|---------------------------------|------------------|----------------------------------------------------------------------------------------------------|---------------------|------------|
| GROUP MEMBERS         |                     |                                 |                  |                                                                                                    |                     |            |
| Member Name           | ID                  | Country                         | City             | Last updated by                                                                                                 | Last updated        |            |
|                       | GESG1-126950        | United States                   | Stamford         |                                                                                                    | 2024-08-19 02:58:28 | ŵ          |
|                       | GESG1-128164        | United Kingdom                  | St Helier        |                                                                                                    | 2024-08-19 02:58:28 | ê <b>1</b> |
|                       | GESG1-126975        | China                           | Beijing          |                                                                                                    | 2024-08-19 02:58:28 |            |
|                       | GESG1-126957        | Mexico                          | Ciudad De Mexico |                                                                                                    | 2024-08-19 02:58:28 | Ū          |
|                       | GESG1-128710        | United States                   | Chicago          |                                                                                                    | 2024-08-19 02:58:28 | ŵ          |
| A Construction of the |                     | and a state of the state of the |                  | and the state of the second second second second second second second second second second second second second | 4                   |            |

- 5. For each member you want to delete:
  - i. Click the  $\overline{\mathbf{m}}$  icon (1) at the end of the member row.
  - ii. A confirmation dialog is displayed:

| A                 | And the second               | Difficentifie            | and a state of the           | American Arrent        | A COLORED AND A COLORED AND A |   |
|-------------------|------------------------------|--------------------------|------------------------------|------------------------|-------------------------------|---|
|                   |                              |                          |                              |                        |                               | Û |
|                   |                              | United Kingdom           | London                       | terror instruction     |                               |   |
|                   |                              | Remove Member            |                              | ×                      |                               |   |
|                   |                              | Are you sure you want    | to remove member?            |                        |                               |   |
|                   |                              | This will remove this sp | ecific member from the group |                        |                               |   |
|                   |                              |                          |                              |                        |                               |   |
|                   |                              |                          | 2 ок                         | Cancel                 |                               |   |
|                   |                              |                          | New York                     |                        |                               |   |
|                   |                              |                          |                              |                        |                               |   |
| the second second | and the second second second | United States            | New York                     | An owner of the second | 74-08-09 17 1012              | A |

#### iii. To delete the selected member, click OK 2.

When you delete a member from a group that has an assigned configuration, within one (1) minute, the member will receive a notification advising them to restart Workspace to apply the default Workspace configuration. However, the restart is not mandatory and the configuration can be applied when they next log in to Workspace.

# Managing configurations

Configuration and group management functions have moved from the Administration Panel app to Admin Tools and undergone notable improvements. Customer administrators who have necessary permissions to access Administration Panel can now access Admin Tools providing an enhanced view of the same content.

Using the configuration management capabilities of Admin Tools, you can do the following:

| DK04 *                       | Admin Tools +                |                       |                           |                                       | X                                   |
|------------------------------|------------------------------|-----------------------|---------------------------|---------------------------------------|-------------------------------------|
| ws                           | Q Admin Tools                |                       |                           | <u>Д</u>                              |                                     |
| MARKETS MACRO                | COMPANY NEWS CHARTING        | MONITORING IDEA GENER | ATION ANALYTICS & CALCULA | TORS PRICING SEARCH T                 | OOLS SUSTAINABILITY 🗜 Hide bar      |
| ADMINISTRATION GROUP         | CONFIGURATIONS               |                       |                           | [UP] Refinitiv Holdings Limited - SL1 | 😪 🔓 SWITCH TO ADMIN PANEL           |
| All Configurations Active Co | onfigurations                |                       |                           |                                       |                                     |
| CREATE NEW                   |                              |                       |                           |                                       |                                     |
| Name                         | Descriptions                 | Shared with           | Last Updated              | Last Updated By                       | Created By                          |
| (                            | a [ a]                       |                       | dd-MMM-yyyy 🛗             | Q                                     | Q                                   |
|                              |                              | 2 GRPs                | 2024-06-12 11:01:00       |                                       | enanderstandigen, i                 |
|                              |                              | 1 GRP, 1 USR          | 2024-06-11 07:55:09       |                                       | innin deservations, i               |
|                              |                              | 1 USR                 | 2024-06-10 07:12:47       |                                       |                                     |
| and the second second second | And the second states of the | 1.150                 | and a second and a second | Anne and a state of the other         | and the second second second second |

- Preview content changes.
- Import and export configuration files.
- Assign a selected configuration to multiple account entities and groups.
- Apply configurations to desktops using Workspace for OpenFin.

### Creating a new configuration

You can create new Workspace configurations either:

- Directly, using the Admin Tools app, or
- In LSEG Workspace, using Configuration Manager

#### **Using Admin Tools**

To create a configuration in Admin Tools, do the following:

- 1. Select the **Configurations** option **1**.
- 2. Click the Create New button 2.

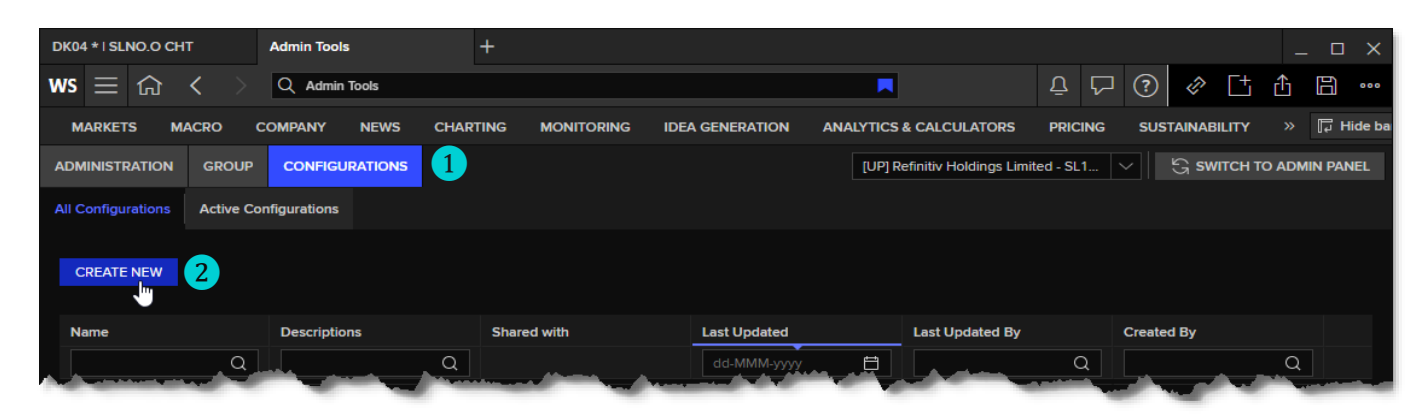

3. The Create Configuration panel is displayed:

| Admin Tools                              | +                   |                 |                                    |                             |             | _ 🗆 X        |
|------------------------------------------|---------------------|-----------------|------------------------------------|-----------------------------|-------------|--------------|
| WS 🗮 🏠 く 🔿 🔍 Admin Tools                 |                     |                 |                                    | ₽ ₽ ?                       | 1 i         | ∄ 🛱 🚥        |
| MARKETS MACRO COMPANY NEWS               | CHARTING MONITORING | IDEA GENERATION | ANALYTICS & CALCULATORS            | PRICING SUSTAI              | NABILITY    | » 📮 Hide bar |
| ADMINISTRATION GROUP CONFIGURATIONS      |                     |                 | [UP] Refinitiv Holdings Lin        | nited - SL1 🗸               | G SWITCH TO | ADMIN PANEL  |
| All Configurations Active Configurations |                     |                 |                                    |                             |             |              |
| CREATE CONFIGURATION                     |                     |                 |                                    |                             |             |              |
| Name NewConfig 3                         |                     |                 |                                    |                             |             |              |
| Description                              |                     |                 |                                    |                             |             |              |
| CONFIGURATION EDITOR                     |                     |                 |                                    |                             |             |              |
| Filter                                   | 0                   | Filter          | Value                              |                             | 0           |              |
| + Add setting                            |                     |                 | Added settings: 0   Edited setting | gs: 0   Deleted settings: ( | Disca       |              |
|                                          |                     |                 |                                    |                             |             |              |
| : MORE OPTIONS                           |                     |                 |                                    | 5                           | SAVE        | CANCEL       |

- 4. Type a Name 3 and Description 4 for the configuration.
- 5. Click the Save button 5.

You return to the main Configurations panel with the newly added configuration at the top of the list of configurations:

|                              | Admin Tools       | +                   |                        |                                  |                             | _ 🗆 X                   |
|------------------------------|-------------------|---------------------|------------------------|----------------------------------|-----------------------------|-------------------------|
| ws $\equiv$ $\bigcirc$ < $>$ | Q Admin Tools     |                     |                        | ₽ Ç                              | □ ⑦ ∅ □                     | ± £ B …                 |
| MARKETS MACRO                | COMPANY NEWS CHAP | TING MONITORING IDE | GENERATION ANALYTICS & | CALCULATORS PRICING              | SUSTAINABILITY              | » 🖟 Hide bar            |
| ADMINISTRATION GROUP         | CONFIGURATIONS    |                     | (UP) F                 | Refinitiv Holdings Limited - SL1 | <ul> <li>ୁ switc</li> </ul> | H TO ADMIN PANEL        |
| All Configurations Active C  | onfigurations     |                     |                        |                                  |                             |                         |
|                              |                   |                     |                        |                                  |                             |                         |
| CREATE NEW                   |                   |                     |                        |                                  | Sh                          | are with                |
|                              |                   |                     |                        |                                  | Pr                          | eview                   |
| Name                         | Descriptions      | Shared with         | Last Updated           | Last Updated By                  | Created By                  | iit 7 _ <mark>Im</mark> |
| Q                            | Q                 |                     | dd-MMM-yyyy 📋          | Q                                | De                          | elete                   |
| Of the config 1              |                   |                     |                        |                                  |                             | • • 6                   |
| OPC holes                    |                   |                     |                        |                                  |                             |                         |
| ······                       | and the second    |                     |                        |                                  |                             | and second in           |

- 6. At the end of the new confirmation row, click the i con 6 to open the context menu, and select the Edit option 7.
- 7. In Admin Tools, you can add configuration statements to your configuration:
  - Using the Add setting function
  - Importing a JSON file

#### Using the Add setting function

The Add setting function allows you to create a configuration file entirely or add statements to an imported JSON file.

To use this function, do the following:

1. In the Edit Configuration panel, click the Add setting button.

A blank row is created in the Configuration Editor section, with the Name field selected:

|             | and the second should be                           | and the second |           |                                                              |         | id in the   |
|-------------|----------------------------------------------------|----------------|-----------|--------------------------------------------------------------|---------|-------------|
| Description | had configuration for the completion parameter     |                |           |                                                              |         |             |
| CONFIGURA   | ATION EDITOR                                       |                |           |                                                              |         |             |
| EIKON.STRE# | aming.api.local.allowhosted <mark>f</mark> allback |                |           | Value                                                        |         |             |
| EIKON.STREA |                                                    | Q              |           |                                                              | Q       |             |
| EIKON.STRE  |                                                    |                | Adobe PDF |                                                              | <br>m   | added       |
| EIKON STREA |                                                    |                | info      |                                                              | <br>而   |             |
| EIKONPROTO  |                                                    |                | 1500      |                                                              | <br>血   | added       |
| F           |                                                    |                |           |                                                              | <br>而   |             |
| + Add se    | etting                                             |                |           | Added settings: 2   Edited settings: 0   Deleted settings: 1 | G Disca | ard changes |
|             |                                                    |                |           |                                                              |         |             |
| MORE OPTIO  | NS                                                 |                |           |                                                              | SAVE    | CANCEL      |

- 2. To choose a statement to add to your configuration, either:
  - Scroll through the list of statements, or
  - Start typing a keyword from the statement you want to add
- 3. To add the statement, click the entry in the statement list.
- 4. Select the Value field and edit the default entry as required:

| Description                                  |   |                                                              |      |         |           |
|----------------------------------------------|---|--------------------------------------------------------------|------|---------|-----------|
| CONFIGURATION EDITOR                         |   |                                                              |      |         |           |
| Name                                         |   | Value                                                        |      |         |           |
|                                              | Q |                                                              | Q    |         |           |
| REFINITIV.WORKSPACE.TRADING.PRINTER_NAME     |   | Adobe PDF                                                    |      | ŵ       | added     |
| EIKON.LOG.TRACELEVEL                         |   | info                                                         |      | Û       |           |
| EIKON.STREAMING.JETQUOTES.DESKTOP.CONFLATION |   | 1500                                                         |      | ŵ       | added     |
| EIKON.STREAMING.API.LOCAL.OFFICE.ALIASES     |   | 0 I                                                          |      | ŵ       | added     |
| + Add setting                                |   | Added settings: 3   Edited settings: 0   Deleted settings: 1 | G    | Discarc | l changes |
|                                              |   |                                                              |      |         |           |
| MORE OPTIONS                                 |   |                                                              | SAVE |         | CANCEL    |

5. Once you have added all the entries you require, click the **Save** button.

The created configuration can now be applied to groups.

#### Importing a JSON file

Configuration files that were created <u>using Configuration Manager</u> in LSEG Workspace can be imported into Admin Tools using the Import feature.

| ONFIGURATION EDITOR            |   |                                                              |                   |
|--------------------------------|---|--------------------------------------------------------------|-------------------|
| Name                           |   | Value                                                        |                   |
|                                | Q |                                                              | Q                 |
| + Add setting                  |   | Added settings: 0   Edited settings: 0   Deleted settings: 2 | G Discard changes |
| nport configuration 2          |   |                                                              |                   |
| xport configuration            |   |                                                              |                   |
| review resulting configuration |   |                                                              |                   |
|                                |   |                                                              |                   |

To import a JSON configuration file, do the following:

- 1. At the bottom left of the Edit Configuration panel, click the : (More Options) button (1).
- 2. From the menu, select Import configuration... 2.
- 3. In the Windows Open dialog, navigate to the folder containing the exported JSON configuration file, select the file, and click the **Open** button.
- 4. The following confirmation dialog is displayed:

|                    | Import Configuration                                                              |  |
|--------------------|-----------------------------------------------------------------------------------|--|
| NFIGURATION EDITOR | Are you sure you want to replace the current configuration with the imported one? |  |
|                    |                                                                                   |  |
|                    | OK L Cancel                                                                       |  |
|                    | Added settings: 0   Edited settings: 0   Deleted settings: 2                      |  |

5. To add the JSON configuration file statements to the selected configuration, click OK.

The entries in the JSON file are added to the configuration, replacing any entries that already exist.

|   | rescription                                   |                                                                                 |       |        |
|---|-----------------------------------------------|---------------------------------------------------------------------------------|-------|--------|
| ( | CONFIGURATION EDITOR                          |                                                                                 |       |        |
|   | Name                                          | Value                                                                           |       |        |
|   | Filter Q                                      |                                                                                 | Q     |        |
|   | REFINITIV.WORKSPACE.RUN_ABOVE_NORMAL_PRIORITY | true                                                                            | Û     |        |
|   | REFINITIV.WORKSPACE.TRADING.PRINTER_NAME      | Adobe PDF                                                                       | Û     |        |
|   | EIKON.STREAMING.API.LOCAL.ENABLE              | true                                                                            | Û     |        |
|   | EIKON.STREAMING.API.LOCAL.SESSIONS            | ["rwf+wss://testserver1:1500/WebSocket","rwf+wss://testserver2:1501/WebSocket"] | Û     |        |
|   |                                               | DACSuer1                                                                        | nin - |        |
| : | MORE OPTIONS                                  |                                                                                 | SAVE  | CANCEL |

Once imported, entries can be edited or deleted, as required.

### Using Configuration Manager

Creating a configuration in LSEG Workspace, using Configuration Manager, is covered in extensive detail in the <u>Workspace Installation and Configuration Guide</u>. For details, refer to the Configuring Workspace section of the document.

However, as a high-level overview, to create a configuration and save the JSON file so that it can be imported into Admin Tools, do the following:

- 1. In LSEG Workspace, select ⑦ (Help) > Configuration Manager.
- 2. Choose the configuration settings you require.
- 3. Click the **Export** button **1**, at the bottom left of the dialog, and save your configuration settings to a JSON file.

The JSON file can be imported into Admin tools <u>using</u> the Import facility, described above.

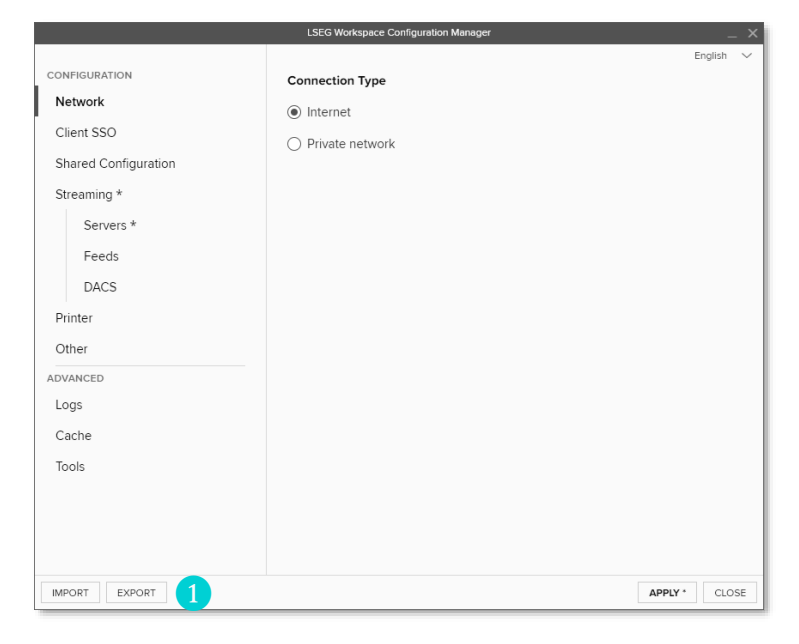

### Configuration context functions

Using the configuration : context menu, you can share, preview, edit, or delete a selected configuration.

|                               | Admin Tools       | +                                                    |                                                                                                    |                                  | -                                                          |            |
|-------------------------------|-------------------|------------------------------------------------------|----------------------------------------------------------------------------------------------------|----------------------------------|------------------------------------------------------------|------------|
| ws $\equiv$ $\bigcirc$ < $>$  | Q Admin Tools     |                                                      | <b></b>                                                                                                    | τ                                | □ ⑦ ◈ ⊑ ₫                                                  | l)         |
| MARKETS MACRO C               | OMPANY NEWS CHART | ring monitoring idea                                 | GENERATION ANALYTICS                                                                                                    | CALCULATORS PRICING              | SUSTAINABILITY »                                           | 🖵 Hide bar |
| ADMINISTRATION GROUP          | CONFIGURATIONS    |                                                      | [UP] F                                                                                                    | Refinitiv Holdings Limited - SL1 |                                                            | IN PANEL   |
| All Configurations Active Cor | nfigurations      |                                                      |                                                                                                    |                                  |                                                            |            |
|                               |                   |                                                      |                                                                                                    |                                  |                                                            |            |
| CREATE NEW                    |                   |                                                      |                                                                                                    |                                  |                                                            |            |
|                               |                   |                                                      |                                                                                                    |                                  |                                                            |            |
| Name                          | Descriptions      | Shared with                                          | Last Updated                                                                                                    | Last Updated By                  | Created By                                                 |            |
| Name                          | Descriptions      | Shared with                                          | Last Updated                                                                                                    | Last Updated By                  | Created By                                                 |            |
| Name<br>Q                     | Descriptions Q    | Shared with                                          | Last Updated           dd-MMM-yyyy                                                                                                    | Last Updated By                  | Created By                                                 |            |
| Name<br>Q                     | Descriptions<br>Q | Shared with                                          | Last Updated           dd-MMM-yyyy<br>2024-08-13 08:46:09            2024-08-12 12:46:39                                                                                                    | Last Updated By                  | Created By<br>Q<br>Share with                              | :          |
| Name<br>Q                     | Descriptions<br>Q | Shared with<br>1 GRP, 1 USR                          | Last Updated           dd-MMM-yyyy<br>2024-08-13 08:46:09            2024-08-12 12:46:39           2024-07-24 08:24:09                                                                                                    | Last Updated By                  | Created By<br>Q<br>Share with<br>Preview                   | :          |
| Name                          | Descriptions<br>Q | Shared with<br>1 GRP, 1 USR<br>1 USR                 | Last Updated           dd-MMM-yyyy         ⊟           2024-08-13 08:46:09            2024-08-12 12:46:39            2024-07-24 08:24:09            2024-07-18 08:41:05                                                                                                    | Last Updated By<br>Q             | Created By<br>Q<br>Share with<br>Preview<br>Edit           | :<br>•     |
| Name<br>Q                     | Q                 | Shared with<br>1 GRP, 1 USR<br>1 USR<br>1 GRP, 1 USR | Last Updated           dd-MMM-yyyy         ⊟           2024-08-13 08:46:09         Ξ           2024-08-12 12:46:39         Ξ           2024-07-24 08:24:09         Ξ           2024-07-18 08:41:05         Ξ           2024-07-15 10:30:20         Ξ                                         | Last Updated By<br>Q             | Created By<br>Q<br>Share with<br>Preview<br>Edit<br>Delete | :          |
| Name<br>Q                     | Q<br>Q            | Shared with 1 GRP, 1 USR 1 USR 1 GRP, 1 USR          | Last Updated           dd-MMM-yyyy         ➡           2024-08-13 08:46:09         ■           2024-08-12 12:46:39         ■           2024-07-24 08:24:09         ■           2024-07-18 08:41:05         ■           2024-07-18 08:41:05         ■           2024-07-19 10:30:20         ■ | Last Updated By                  | Created By<br>Q<br>Share with<br>Preview<br>Edit<br>Delete | :          |

#### Sharing configurations

For information regarding sharing and assigning configurations, refer to the following section, Assigning configurations.

#### Previewing configurations

You can preview the configuring statements that are defined under a configuration. To do so, do the following:

- 1. Under the Configurations panel, at the end of the configuration row you want to preview, select the : context menu (1).
- 2. Choose the **Preview** option **2**.

The Preview Configuration < Configuration > dialog is displayed:

| -                          |                                         | 2024-08-13 08:46:09                                         |                  |                     |                               |    |
|----------------------------|-----------------------------------------|-------------------------------------------------------------|------------------|---------------------|-------------------------------|----|
| Preview Configuration "DK" | Test Config 1"                          |                                                             |                  |                     | $\times$                      |    |
|                            |                                         |                                                             |                  |                     |                               |    |
|                            |                                         |                                                             |                  |                     |                               |    |
| ["EIKON.LOG.TRACELEVI      | EL": "info", "REFINITIV.WORKSPACE.TRADI | ING.PRINTER_NAME": "Adobe PDF", "EIK                        | ON.STREAMING.JET | QUOTES.DESKTOP.CONF | FLATION": "1500")             | ŝ. |
| ["EIKON.LOG.TRACELEVI      | EL": "info", "REFINITIV.WORKSPACE.TRADI | ING.PRINTER_NAME": "Adobe PDF", "EIK                        | ON.STREAMING.JET | QUOTES.DESKTOP.CONF | FLATION": "1500")             | e. |
| ["EIKON.LOG.TRACELEVI      | EL": "info", "REFINITIVWORKSPACE.TRADI  | ING.PRINTER_NAME": "Adobe PDF", "EIK                        | ON.STREAMING.JET |                     | FLATION": "1500")             |    |
| ["EIKON.LOG.TRACELEVI      | L": "info", "REFINITIVWORKSPACE.TRADI   | ING.PRINTER_NAME": "Adobe PDF", "EIK                        | ON.STREAMING.JET | QUOTES.DESKTOP.CONF | FLATION": "1500"]             | 4  |
| ("EIKON.LOG.TRACELEVI      | EL": "info", "REFINITIV.WORKSPACE.TRADI | ING.PRINTER_NAME": "Adobe PDF", "EIK                        | ON.STREAMING.JET | QUOTES.DESKTOP.CONF | FLATION": "1500")             | 4  |
| ("EIKON.LOG.TRACELEVI      | EL": "info", "REFINITIVWORKSPACE TRADI  | ING.PRINTER_NAME*: "Adobe PDF", "Eik<br>2024-07-01 03:46:05 | ON.STREAMING.JET | QUOTES.DESKTOP.CONF | FLATION": "1500")<br>K CANCEL | 4  |

3. To return to the Configurations panel, click the **OK 3** or **Cancel** button **4**.

### Editing configurations

You can make review, amend, and edit the configuration statements in a configuration. To do so, do the following:

- 1. Under the Configurations panel, at the end of the configuration row you want to edit, select the : context menu.
- 2. Choose the Edit option.

The Edit Configuration panel is displayed, giving you access to the same add and import functions outlined earlier. You can also:

- Select and edit any field, including the configuration Name, Description, and setting value.
- Delete individual settings, using the m function.

Any changes made are labelled and enumerated.

| EDIT COM    | NFIGURATION                               |   |                                                                                 |           |           |
|-------------|-------------------------------------------|---|---------------------------------------------------------------------------------|-----------|-----------|
| Name        | DK config test 2                          |   |                                                                                 |           |           |
| Description | Second configuration test                 |   |                                                                                 |           |           |
| CONFIGUR    | ATION EDITOR                              |   |                                                                                 |           |           |
|             | Name                                      |   | Value                                                                           |           |           |
| Filter      |                                           | Q |                                                                                 | Q         |           |
| EIKON.STRE  | AMING.API.LOCAL.ENABLE                    |   | true                                                                            | Û         |           |
| EIKON.STRE  | AMING.API.LOCAL.SESSIONS                  |   | [*rwf+wss://testserver1:1500/WebSocket*,*rwf+wss://testserver2:1501/WebSocket*] | Û         |           |
| EIKONPROT   | OCOL.ISDEFAULTAPPLICATION                 |   | TUE I                                                                           | Û         |           |
| EIKON.STRE  | AMING.API.LOCAL.DACS.USERNAME             |   | DACSusr1                                                                        | Û         |           |
| REFINITIV.W | ORKSPACE.TRADING.PRINTER_NAME             |   | PRT1                                                                            | ŵ         | edited    |
| EIKON.STRE  | AMING.JETQUOTES.DESKTOP.CONFLATION.ENABLE |   | true                                                                            | ŵ         |           |
| EIKON.LOG.  | RACELEVEL                                 |   | info                                                                            | Û         | added     |
| + Add se    | etting                                    |   | Added settings: 1   Edited settings: 1   Deleted settings: 1                    | G Discard | d changes |
|             |                                           |   |                                                                                 |           |           |
| MORE OPTIO  | NS                                        |   |                                                                                 | SAVE      | CANCEL    |

3. Once you have made your amendments, click Save to retain your changes and return to the main Configurations panel.

#### **Deleting configurations**

Through the Configurations panel, you can delete individual configurations. To do so, do the following:

- 1. Under the Configurations panel, at the end of the configuration row you want to delete, select the : context menu.
- 2. Choose the Delete option.

A confirmation dialog is displayed:

| 1 LGL, 1 GRP, 1 USR                         | 2024-08-13 08:46:09                            | And the second second s |  |
|---------------------------------------------|------------------------------------------------|----------------------------------------------------------------------------------------------------|--|
| Delete Configuration "DK Config Test 2"?    |                                                |                                                                                                    |  |
| The Configuration will be deleted from Work | space Configuration. It will be un-shared from | the associated users.                                                                                                    |  |
| This action connet be undered               |                                                |                                                                                                    |  |
| This action cannot be undone.               |                                                |                                                                                                    |  |
|                                             |                                                |                                                                                                    |  |
|                                             |                                                |                                                                                                    |  |
|                                             |                                                |                                                                                                    |  |
|                                             | 2024-06-28 13:57:42                            |                                                                                                    |  |

3. To delete the configuration, click the **Delete** button, or click **Cancel** to return to the Configurations panel without deleting the configuration.

▲ Deleted configurations cannot be retrieved.

# Assigning configurations

You can create groups of users, legal entities and/or locations using the capabilities outlined in the <u>Managing groups</u> section. Configurations can then be assigned to these groups using the Share with capability.

For easier to maintain organization, it is recommended that you assign one group to a configuration. Where there is a need to assign that configuration to more users, you can simply add these users into the group to which that configuration is assigned.

Under the Configurations option, you can:

- · Share a configuration with a single or multiple users or groups, or
- · Search for a user or group and assign a configuration to them
- Users who receive administrator-assigned configurations on Workspace Desktop also receive the same configuration on Workspace for OpenFin. However, not all settings may be applicable due to compatibility<sup>8</sup>.

### Sharing a configuration

To share a configuration with pre-defined groups, entities, or users, do the following:

- 1. On the Admin Tools menu bar, click the Configurations option.
- 2. Under the **All configurations** tab, at the end of the configuration row you want to share with users or groups, select the : context menu.
- 3. Choose the Share with option.

The Share <Configuration> With panel is displayed:

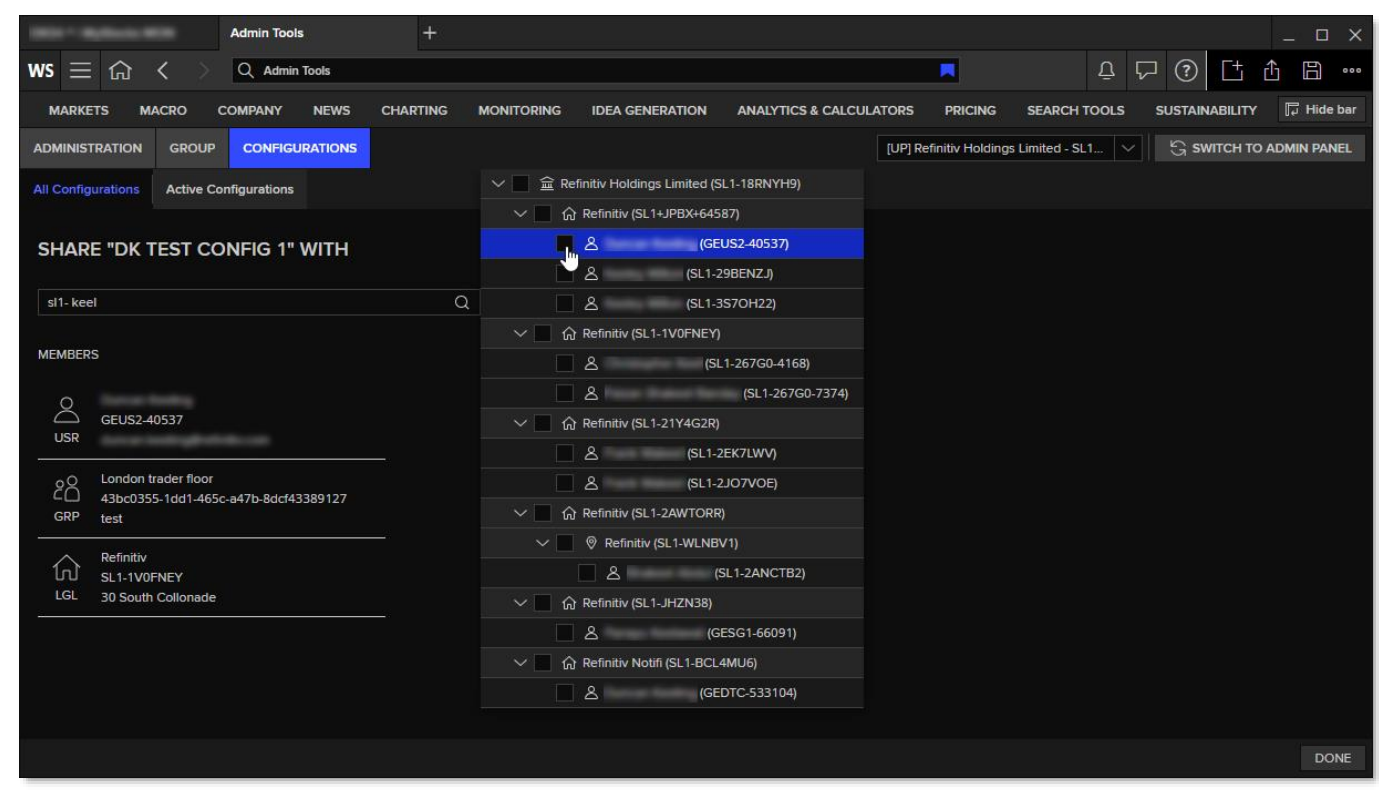

- 4. Using the search facility, add groups and individual users, as required.
- 5. Click the Done button to save your selections and share the configuration.

<sup>&</sup>lt;sup>8</sup> For further information regarding setting compatibility, refer to the Appendix G: Shared configuration Settings section of the <u>LSEG Workspace</u> <u>Installation and Configuration Guide</u>.

### Assigning configurations

To assign a configuration to a particular user or group:

1. On the Admin Tools menu bar, click the **Configurations** option **1**.

The All Configurations panel is displayed.

- 2. Click the Active Configurations tab 2, which lists the configurations that have been assigned to individual users and groups.
- 3. Click the Active Configuration button 3.

The Active Configuration panel is shown:

| Admin Tools                         | +              |                    |                   |                   |                    |          |                  |               |   |                   |        |      | o x      |
|-------------------------------------|----------------|--------------------|-------------------|-------------------|--------------------|----------|------------------|---------------|---|-------------------|--------|------|----------|
| ws $\equiv$ $\textcircled{G}$ < $>$ | Q Admin Too    | ls                 |                   |                   |                    |          |                  | τ             | ? | ŵ                 | Ct I   | ₫ E  | •••      |
|                                     |                | 1                  |                   |                   |                    |          |                  |               |   |                   |        | H ب  | lide bar |
| USER SERVICE SUMMARY                |                | NFIGURATIONS AC    | TIVITY LOGS       |                   |                    | [UP] BVT | TEST - SL1-3GIA6 | БТА           |   | S sw              | псн то |      | PANEL    |
| All Configurations Active           | Configurations | 2                  |                   |                   |                    |          |                  |               |   |                   |        |      |          |
| ACTIVE CONFIGURATION                | 3              |                    |                   |                   |                    |          | ACTIVE CONFIG    | GURATION      |   |                   |        |      |          |
| Users and Groups Ac                 | count Type     | Active Configurati | Last Updated      | Last Updated By   | Created By         | 4        | Search by nan    |               |   |                   |        |      | Q        |
| Q                                   | Q              |                    | dd-MMM-yyyy 🛱     | Q                 | Q                  |          | Active Configure | ation         |   |                   |        |      |          |
| TEST admintools24 GR                | P              | TEST admintools2   | 2024-09-23 04:41: | emea1.testA05@tr  | emea1.testA05@tr   | . :      | Select shared    | configuration |   |                   |        | 6    | $\sim$   |
| amers2.testA01@tr US                | R              | PostcheckWSConfi   | 2024-06-06 02:10: | amers2.testA01@tr | amers2.testA01@tr. |          |                  |               |   |                   |        | 0    |          |
| amers1.testB05@tr US                | R              | TEST admin113      | 2024-06-06 02:10: | emea1.testA05@tr  | emea1.testA05@tr   | . :      |                  |               |   |                   |        |      |          |
| London market dat GR                | 2P             | London A           | 2024-06-06 02:10: | emea1.academic0   | emea1.academic0    |          |                  |               |   |                   |        |      |          |
|                                     |                |                    |                   |                   |                    |          |                  |               | ļ | <mark>8</mark> _s | GAVE   | CANC | ŒL       |

4. Select the **User**, **Group**, **Account entity** field **4** and start typing the name of the user or group to which you want to assign a configuration.

As you type, a list of matching names is shown.

- 5. Click the checkbox 5 next to the name you want to assign a configuration.
- 6. Once you have selected a name, to return to the Active Configuration panel, click anywhere outside of the list of matching names.
- 7. Click the Active Configuration dropdown list 6.

All configurations that have been shared with the selected name are listed.

- 8. From the dropdown list, select the configuration 7 you want to assign to the chosen user, group, or account entity.
- 9. Click Save 8.

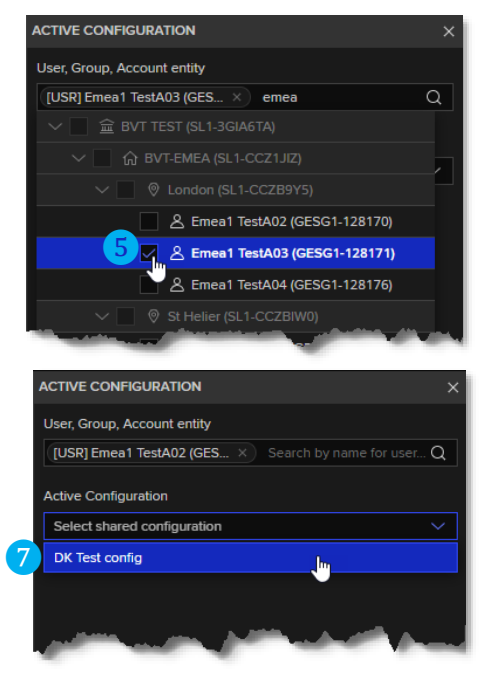

A message is displayed, requiring you to confirm the configuration assignment.

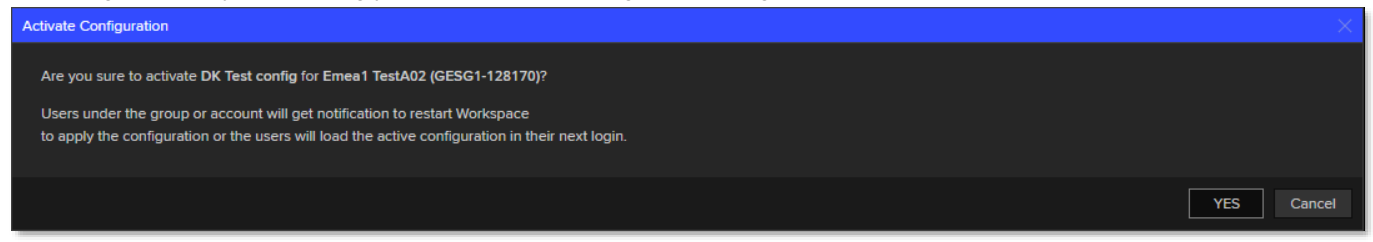

10. To assign the configuration and return to the Active configurations panel, click Yes.

The Active configurations panel is shown, which is updated to include your assigned configuration, and a banner message is displayed confirming the assignment.

| Admin Tools                                                                             | +                    |                          |                     |                           |       |                    | -           |            |  |
|-----------------------------------------------------------------------------------------|----------------------|--------------------------|---------------------|---------------------------|-------|--------------------|-------------|------------|--|
| ws $\equiv$ $\textcircled{a}$ < $>$                                                     | Q Admin Tools        |                          |                     |                           | ŪΓ    | ] (?)              | [± ₫        | <b>•••</b> |  |
|                                                                                         |                      |                          |                     |                           |       |                    | 믭           | Hide bar   |  |
| USER SERVICE SUMMARY                                                                    | GROUP CONFIGURATIONS | CTIVITY LOGS             |                     | UP] BVT TEST - SL1-3GIA61 | TA    |                    |             |            |  |
| Successfully activate configuration 'DK Test config' for 'Emea1 TestA02 (GESG1-128170)' |                      |                          |                     |                           |       |                    |             |            |  |
| All Configurations Active C                                                             | onfigurations        |                          |                     |                           |       |                    |             |            |  |
|                                                                                         |                      |                          |                     |                           |       |                    |             |            |  |
| ACTIVE CONFIGURATION                                                                    |                      |                          |                     |                           |       |                    |             |            |  |
| Users and Groups                                                                        | Account Type         | Active Configuration     | Last Updated        | Last Updated By           |       | Created By         |             |            |  |
| (                                                                                       | a a                  |                          | dd-MMM-yyyy 🗎       |                           | Q     |                    | Q           |            |  |
| emea1.testA02@tr.com                                                                    | USR                  | DK Test config           | 2024-11-14 10:56:63 | duncan.keeling@refinitiv. | com   | duncan.keeling@re  | finitiv.com | :          |  |
| TEST admintools24                                                                       | GRP                  | TEST admintools24 config | 2024-09-23 04:41:25 | emea1.testA05@tr.com      |       | emea1.testA05@tr.o | com         | :          |  |
| amers2.testA01@tr.com                                                                   | USR                  | PostcheckWSConfigAdmin10 | 2024-06-06 02:10:37 | amers2.testA01@tr.com     |       | amers2.testA01@tr. | com         | :          |  |
| amers1.testB05@tr.com                                                                   | USR                  | TEST admin113            | 2024-06-06 02:10:42 | emea1.testA05@tr.com      |       | emea1.testA05@tr.o | com         | :          |  |
| London market data team                                                                 | GRP                  | London A                 | 2024-06-06 02:10:24 | emea1.academic04@bvtt     | est.c | emea1.academic04   | @bvttest.c  | :          |  |
|                                                                                         |                      |                          |                     |                           |       |                    |             |            |  |
| And the second states of the                                                            |                      | and and the second       |                     | and the second            | -     |                    |             |            |  |

### Applying the configuration

Within one (1) minute of a configuration being assigned through Admin Tools, users of Workspace Desktop receive a notification to restart Workspace and apply the configuration. They also have the option of restarting later to apply the configuration when they next log in.

| Sa | mple Layout - T | est_la +         |                 |              |                                                                                                    |                |         |                    |                |                |                                 |        | _ 🗆 ×              |
|----|-----------------|------------------|-----------------|--------------|----------------------------------------------------------------------------------------------------|----------------|---------|--------------------|----------------|----------------|---------------------------------|--------|--------------------|
| w  | $s \equiv G$    | < > Q Sam        | iple Layout - T | EST_LAYOU    |                                                                                                    |                |         |                    |                |                | Ū 🕲 🗞                           | Ct 🛈   |                    |
| <  | ⇒ Q → My        | Monitor Monitor  | VXX ANI         | ) S 🕇        |                                                                                                    |                |         | < > Q → LSEG.      | .L CHT         | +              |                                 | ¢      | °? ⊾ <sup>⊿</sup>  |
| Μ  | y Monitor       |                  | - 🗋 🖿           |              | Σ 👯 🔺                                                                                                    | . ~            |         | NEW New Release    | . What's new?  |                |                                 |        | ×                  |
|    | RIC             | Name             | Last            | Net          | %Ch                                                                                                    | WTD%           | G       | LSEG.L C           | 0 0 0          | D              |                                 | ≋ ©    | : 5 17             |
| 5  | 7203.T          | TOYOTA MOTOR CO  | 3792.0          | -14.0        | -0.37                                                                                                    | -2.07          | 4       |                    |                |                |                                 |        |                    |
| 6  | /TPR.N          | TAPESTRY INC O/d | 47.480          | +0.8000      | 1.71                                                                                                    | 1.13           | 2       | LON.STK.EXCH · Tr  | ade Price 949  |                |                                 | ~      |                    |
|    | 8306.T          | MITSUB UFJ FG    | 1557.0          | +22.0        | 1.43                                                                                                    | -2.81          | 2       |                    | •              | ~              | ~                               | $\sim$ | 9490.00000         |
|    | /FANG.OQ        | DIAMOND BAK EN/d | 198.17          | +1.6400      | 0.83                                                                                                    | 1.78           | :       |                    | ^              |                |                                 |        |                    |
|    | TAMO.NS         | TATA MOTORS      | 992.80          | +14.15       | 1.45                                                                                                    | 1.50           | :       |                    | 57             |                | ·~~~~                           |        |                    |
|    | /EW.N           | EDWARDS LIFE/d   | 95.560          | +0.41        | G Workepac                                                                                                    |                |         |                    | 1              |                |                                 |        | 8500.00000         |
| 5  | /BARC.L         | BARCLAYS/d       | 183.20          | +            |                                                                                                    |                |         | ^                  |                |                |                                 |        | 8000 00000         |
| 6  | /BARC.L         | BARCLAYS/d       | 183.20          | + An         | admin share                                                                                                    | d configuratio | on has  | been assigned from |                | 2024           | Mar                             |        |                    |
|    | /USO            | UNTD ST OIL FU/d | 78.730          | +1.22 you    | Ir LSEG Work                                                                                                   | space. Pleas   | e Clicl | k restart now to   |                | 2024           | mai                             |        | e e                |
|    | /HP.N           | HELMERICH PAYN/d | 42.060          | -0.170       | ad and appl                                                                                                    | y the configu  | rations | S.                 | нт             | +              |                                 |        | ° ⊻ <sup>7</sup> … |
|    | /MCK.N          | MCKESSON CRP/d   | 536.85          | -2.410       |                                                                                                    |                |         |                    | What's new?    |                |                                 |        | ×                  |
|    | /SPY            | SPDR S&P 500/d   | 523.07          | -0.100       |                                                                                                    | Restart        | Now     | Restart Later      |                |                |                                 | ~ @    | • 6 77             |
| 5  | /OXY.N          | OCCIDENTAL PET/d | 64.990          | +0.7900      | 1.23                                                                                                    | 1.85           |         |                    |                | D              |                                 | ≈ ©    | : 5 •              |
|    | /GD.N           | GENERAL DYNAMI/d | 282.49          | +0.5900      | 0.21                                                                                                    | 0.47           |         | IPTH B500 VIX ST - | Trade Price 12 | 2.97 +0.20 (+1 | .57%)                           |        |                    |
|    |                 |                  | 450.00          | A Contractor | diam'r a san a san a san a san a san a san a san a san a san a san a san a san a san a san a san a san a san a |                | -       | No-OA              |                |                | and an entered of the statement |        | And the second     |

The restart Workspace notification is triggered once the admin-managed-settings.json, located in %AppData%\Refinitiv\Refinitiv Workspace\Cache\Config, has been updated on the user's device. If the file has not been received within one (1) minutes, it is recommended that affected users sign out and back into Workspace. This will clear their cache and download the file to their device.

### Viewing shared and assigned configurations

Administrators can check which configuration users should receive and when it was assigned to the user using the Administration facility in Admin Tools.

For further information on the Administration option, refer to the Administration management section.

Users can also find configurations that have been shared with or assigned to them under **WS > Settings > Configuration Presets**:

| Screenshots           | 140                                  | V.                    | 19. Au         | and the second second      |                   |                              |                              |                     |  |  |  |  |
|-----------------------|--------------------------------------|-----------------------|----------------|----------------------------|-------------------|------------------------------|------------------------------|---------------------|--|--|--|--|
| Sharing               |                                      | CONFIGURATION PRESETS |                |                            |                   |                              |                              |                     |  |  |  |  |
| Toast Notifications   |                                      | CONTROLATION PRESETS  |                |                            |                   |                              |                              |                     |  |  |  |  |
| Messenger             | Select your preferred configuration. |                       |                |                            |                   |                              |                              |                     |  |  |  |  |
| Notifications         |                                      |                       |                |                            |                   |                              |                              |                     |  |  |  |  |
| Configuration Presets |                                      | (!) You               | ı must restart | LSEG Workspace for any con | figuration change | es to take effect.           |                              |                     |  |  |  |  |
| Early Adopters 🛛 🗹    |                                      |                       | Name           | Description                | Last updated      | Last updated by              | Created by                   |                     |  |  |  |  |
| Trading Preferences   |                                      |                       | DK test        | Test configuration for     | 2024-08-13        | duncan.keeling@refinitiv.com | duncan.keeling@refinitiv.com | Preview             |  |  |  |  |
|                       |                                      |                       | comig i        | documentation purposes     | 11.41.05          |                              |                              |                     |  |  |  |  |
| External Apps         |                                      |                       | أروحك          | and the second             | in a star         | and the second second second |                              | and a second second |  |  |  |  |

#### Activating assigned configurations

To activate an assigned configuration, users can do the following:

1. Select the radio button adjacent to the configuration to be activated.

|                       | the second second                                                               |                                      |                       | 1. A. A. A. A. A. A. A. A. A. A. A. A. A. |                     |                       |         |  |  |
|-----------------------|---------------------------------------------------------------------------------|--------------------------------------|-----------------------|-------------------------------------------|---------------------|-----------------------|---------|--|--|
| Language              |                                                                                 |                                      |                       |                                           |                     |                       |         |  |  |
| Colors & Themes       | CON                                                                             | FIGURAT                              | ION PRESETS           |                                           |                     |                       |         |  |  |
| Search                | Select                                                                          | Select your preferred configuration. |                       |                                           |                     |                       |         |  |  |
| Keyboard Shortcuts    |                                                                                 |                                      |                       |                                           |                     |                       |         |  |  |
| Workspace             | ① You must restart LSEG Workspace for any configuration changes to take effect. |                                      |                       |                                           |                     |                       |         |  |  |
| Browser               |                                                                                 | News                                 | Description           | Last                                      | I and up date d hus | Constant has          |         |  |  |
| Tiles                 |                                                                                 | Name                                 | Description           | updated                                   | Last updated by     | Created by            |         |  |  |
| Screenshots           | <b>?</b> .                                                                      | -                                    | decompletion property | 11:41:05                                  |                     |                       | Preview |  |  |
| Sharing               |                                                                                 |                                      |                       |                                           |                     |                       |         |  |  |
| Toast Notifications   |                                                                                 |                                      |                       |                                           |                     |                       |         |  |  |
| Messenger             |                                                                                 |                                      |                       |                                           |                     |                       |         |  |  |
| Notifications         | TRAL                                                                            | DING PRE                             | FERENCES              |                                           |                     |                       |         |  |  |
| Configuration Presets |                                                                                 |                                      |                       |                                           |                     |                       |         |  |  |
| Early Adopters        |                                                                                 | ive Trading                          | A.A. Carterine        |                                           |                     | and the second second | 44.4    |  |  |

2. Click the Save Changes button, in the bottom right corner of the panel.

Users will be prompted to restart Workspace to activate the selected configuration.

### Reviewing assigned configurations

After restarting Workspace, users can either:

• Review the configuration assigned to them through Configuration Manager, or

|                      | LSEG Workspace Configuration Manager >                                                                                                    |
|----------------------|----------------------------------------------------------------------------------------------------|
|                      | English 🗸                                                                                                    |
| CONFIGURATION        | Admin Configuration                                                                                                    |
| Network              |                                                                                                    |
| Client SSO           | "REFINITIV.WORKSPACE.TRADING.PRINTER_NAME": "Microsoft Print to :<br>"EIKON.STREAMING.AFI.LOCAL_ENABLE": "true",                                                                                                    |
| Admin Configuration  | "EIKON.STREAMING.API.LOCAL.SESSIONS": "[\"ws://epr-streams-2.int<br>"EIKON.STREAMING.API.LOCAL.DACS.USERNAME": "permit_all_exchanges                                                                                      |
| Shared Configuration | "EIKON, STREAMING, AFI, LOCAL, DACS, POSITION": "\$USERDETALLS, LASTNAM<br>"EIKON, STREAMING, AFI, LOCAL, DESKTOP, ALIASES": "(\"IDN_RDF_2\":(\"<br>"EIKON, STREAMING, AFI, LOCAL, OFFICE, ALIASES": "(\"IDN_RDF_2\":(\"F |
| Streaming            | "EIKON.STREAMING.API.LOCAL.LOADBALANCING": "ordered",<br>"EIKONPROTOCOL.ISDEFAULTAPPLICATION": "true"                                                                                                    |
| Servers              | 3                                                                                                    |
| Feeds                |                                                                                                    |
| DACS                 |                                                                                                    |
| Printer              |                                                                                                    |
| Other                |                                                                                                    |
| ADVANCED             |                                                                                                    |
| Logs                 |                                                                                                    |
| Cache                |                                                                                                    |
| Tools                |                                                                                                    |
|                      |                                                                                                    |
|                      |                                                                                                    |
| IMPORT EXPORT        | APPLY CLOSE                                                                                                    |
|                      |                                                                                                    |

- In Workspace, open **About LSEG Workspace** and select either of the following panels:
  - the Streaming panel, to view their local feed and connectivity details, and

The Configuration panel, to view details of the

administrator-assigned configuration.

| System Status        | Some secondar     | y feeds are unavail | able.               |                       |                          |
|----------------------|-------------------|---------------------|---------------------|-----------------------|--------------------------|
| System Status        |                   |                     |                     |                       |                          |
|                      | Primary Feed:     |                     |                     |                       |                          |
| Streaming            | Feed Name         | Key Letter(s)       | Alias(es)           | Subscription(s)       | Status                   |
| User Details         | IDN_RDF           |                     | IDN                 | 34                    |                          |
| Data API Proxy       | Other Feeds:      |                     |                     |                       |                          |
| Services & Apps      | Feed Name         | Key Letter(s)       | Alias(es)           | Subscription(s)       | Status                   |
|                      | ATS_GLOBAL_1      |                     |                     |                       | ?                        |
|                      | IDN_RDF_2         |                     |                     |                       |                          |
|                      |                   |                     |                     |                       |                          |
|                      | LOCAL CONNECTIVI  | тү                  |                     |                       |                          |
|                      | Primary ADS:      | ws://epi            | -streams-2.int.thon | nsonreuters.com:15000 | /WebSocket               |
|                      | DACS User Name:   | permit_             | all_exchanges       |                       |                          |
|                      | DACS Position:    | 10.29.1             | /6.30/Prom-on_SL    | 1-2L5N4CV             |                          |
|                      |                   |                     |                     |                       |                          |
|                      |                   |                     |                     |                       |                          |
|                      |                   |                     |                     |                       |                          |
|                      |                   |                     |                     |                       |                          |
|                      |                   |                     |                     |                       |                          |
|                      |                   |                     |                     | 1850 14-4             |                          |
| Copy to Clipboard    |                   |                     |                     | is up to              | o date Upgrade now       |
|                      |                   |                     |                     |                       |                          |
| <                    |                   | About LSEG Workspa  | ce                  |                       | _ 🗆 X                    |
|                      |                   |                     |                     |                       |                          |
| Search Q             | ACTIVE CONFIGURA  | TION<br>Test by:    | vina.               |                       |                          |
| System status        | Last updated      | 2024-07             | -26 10:35:28        |                       |                          |
| Streaming            | Last updated by   | daodua              | n.prom-on@refinitiv | .com                  |                          |
| Streaming            | Created by        | daodua              | n.prom-on@refinitiv | .com                  |                          |
| User details         |                   |                     |                     |                       |                          |
| Data API proxy       | CONTENT           |                     |                     |                       |                          |
| Configuration        | EIKON.LOG.TRACELE | VEL                 |                     | debug                 |                          |
| Component versions   | EIKON.STREAMING.A | PI.LOCAL.ENABLE     |                     | true                  |                          |
|                      | EIKON.STREAMING.A | PI.LOCAL.SESSION    | s                   | ["wss://ep            | or-streams-1.int.refinit |
|                      | EIKONPROTOCOL.ISE | DEFAULTAPPLICATI    | ON                  | false                 |                          |
|                      | WORKSPACE.ADMINI  | OOLS.LOGIN.CIAN     | I.BACKUP            | FALSE                 |                          |
|                      | EIKON STREAMING A | PILEOCAL DACS.PC    |                     | MyPositio             | on<br>Il overbanges      |
|                      | EIKON STREAMING A |                     |                     | ordered               | ii_exchanges             |
|                      | EIKON STREAMING A |                     | LIASES              | rwstes                | TO": "W"1"IDN RDF 2      |
|                      | EIKON.STREAMING.A | PI.LOCAL.DESKTO     | ALIASES             | ("WSTES               | T0":1"W"1"IDN RDF 2      |
|                      | EIKON.STREAMING.J | ETQUOTES.DESKTO     | P.CONFLATION        | 6000                  |                          |
|                      |                   |                     |                     |                       |                          |
|                      |                   |                     |                     |                       |                          |
|                      |                   |                     |                     |                       |                          |
|                      |                   |                     |                     |                       |                          |
| Constant Internation |                   |                     |                     | LSEG Works            | space                    |

•

# Troubleshooting

### Settings file location

The location of the Admin-managed settings.json is dependent on the installation mode:

| Installation mode                                                                 | Settings location                                                                        |
|-----------------------------------------------------------------------------------|------------------------------------------------------------------------------------------|
| user                                                                              | %APPDATA%\Refinitiv\Refinitiv Workspace\Cache\Config\admin-<br>managed-settings.json     |
| machine-autoupdate-service<br>machine-autoupdate-no<br>machine-autoupdate-peruser | %PROGRAMDATA%\Refinitiv\Refinitiv Workspace\Cache\Config\admin-<br>managed-settings.json |

# Accessing activity logs

The Activity Logs option allows you to review the maintenance activities that were performed on the Ultimate Parent account by client administrators.

By default, all log entries are show, sorted in new-to-old date order:

| Admin Tools           | +                                  |               |                   |                  |                       |                    |                | _ 🗆 X       |
|-----------------------|------------------------------------|---------------|-------------------|------------------|-----------------------|--------------------|----------------|-------------|
| ws 🗏 🏠 < 🔿            | Q Admin Tools                      |               |                   |                  |                       | £ ₽ (              | 2) 🖉 🖆 (       | t 6 ····    |
| MARKETS MACRO         | COMPANY NEWS CHARTIN               | g Monitoring  | IDEA GENERATION A | NALYTICS & CALCU | ILATORS PRICING       | SEARCH TOOLS       | SUSTAINABILITY | 🖵 Hide bar  |
| USER SERVICE SUMMARY  | GROUP CONFIGURATIONS               | ACTIVITY LOGS |                   |                  | [UP] Refinitiv Holdin | gs Limited - SL1 🗸 | S SWITCH TO    | ADMIN PANEL |
| Application V         | dd-MMM-yyyy - dd-                  | МММ-уууу 📋    |                   |                  |                       |                    |                |             |
| Log Date-Time         | Log by                             | Account ID    | Action            | Application      | Message               |                    |                |             |
|                       |                                    |               |                   |                  |                       |                    |                |             |
| 29 Oct 2024, 08:07:00 |                                    |               | Delete            | Group            |                       |                    |                |             |
| 29 Oct 2024, 08:06:10 |                                    |               | Update Group Memb | Group            |                       |                    |                |             |
| 29 Oct 2024, 08:05:22 |                                    |               | Update Group Memb | Group            |                       |                    |                |             |
| 29 Oct 2024, 07:40:53 |                                    |               | Update Group Memb | Group            |                       |                    |                |             |
| 29 Oct 2024, 07:33:53 |                                    |               | Delete            | Group            |                       |                    |                |             |
| 29 Oct 2024, 07:33:35 |                                    |               | Update Group Memb | Group            |                       |                    |                |             |
| 29 Oct 2024, 07:33:10 |                                    |               | Update Group Memb | Group            |                       |                    |                |             |
| 29 Oct 2024, 07:33:00 |                                    |               | Update Group Memb | Group            |                       |                    |                |             |
| 29 Oct 2024, 07:32:31 | and a state of the second state of |               | Update            | Group            | -                     |                    |                |             |

However, they can be:

- · Filtered by activities performed under the Configurations or Group menu items, and by a range of dates
- Sorted (or reverse sorted) by date, administrator, action, application, or message

### **Recorded activities**

The following activities under the Group and Configurations menu items are recorded:

- Group
  - Create or delete group
  - Update group description
  - Add members using a CSV file
  - Remove members from the group
- Configurations
  - Create, delete or update a configuration
  - Share with or remove sharing from users or groups
  - Activate a configuration

### Filtering activity logs

To filter activity logs by menu item, do the following:

- 1. Click the Application drop down box.
- 2. From the list displayed, choose:
  - i. **All**, to display logs created by every activity performed using the Group and Configurations menu items.
  - ii. **Configuration**, to display only those logs created by activities performed using the Configurations menu item.

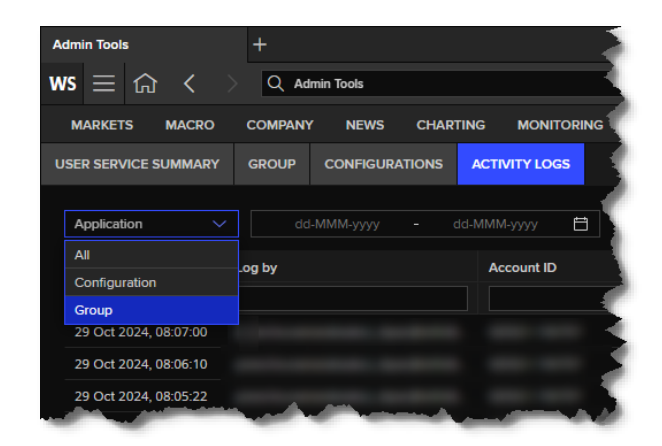

iii. Group, to display only those logs created by activities performed under the Group menu item.

### Sorting activity logs

To sort activities, simply click the table heading by which you want to sort the activity list:

| Admin Tools                             | +                                |               |                        |                            |                            |                               |                     | _ 🗆 X       |
|-----------------------------------------|----------------------------------|---------------|------------------------|----------------------------|----------------------------|-------------------------------|---------------------|-------------|
| ws $\equiv$ $\bigcirc$ < >              | Q Admin Tools                    |               |                        |                            |                            | Ϋ 🖓 🤅                         | ) 🖉 🗅               | 1 B ····    |
| MARKETS MACRO                           | COMPANY NEWS CHARTIN             | g Monitoring  | IDEA GENERATION        | ANALYTICS & CALCUL         | ATORS PRICING              | SEARCH TOOLS                  | SUSTAINABILITY      | 🖵 Hide bar  |
| USER SERVICE SUMMARY                    |                                  | ACTIVITY LOGS |                        |                            | [UP] Refinitiv Holdings    | Limited - SL1 🗸               | G switch to         | ADMIN PANEL |
| Application V dd-MMM-yyyy - dd-MMM-yyyy |                                  |               |                        |                            |                            |                               |                     |             |
| Log Date-Time                           | Log by                           | Account ID    | Action                 | Application                | Message                    |                               |                     |             |
|                                         |                                  |               |                        |                            |                            |                               |                     |             |
| 29 Oct 2024, 04:11:31                   | tana.jarungtanakijkul10@lseg.com | SL1-2NH0HFB   | Activate Configuration | Configuration              | tana.jarungtanakijkul10@ls | seg.com activate GPIC T       | esting Hosted for p | radipkumar  |
| 11 Oct 2024, 04:04:09                   | tana.jarungtanakijkul10@lseg.com | SL1-2NH0HFB   | Activate Configuration | Configuration              | tana.jarungtanakijkul10@ls | seg.com activate GPIC T       | esting for suvikrom | anantakuln  |
| 10/10/10/07-24-19,                      | en esupater kil 199/ren hm       |               | Activat Configuration  | And an and a second second | hand the set of the set    | การการเพ.ละ <b>ในประ</b> ภาณ์ | nșteri forti        |             |

# Mapping Entra accounts

System Cross-domain Identity Management (SCIM) is a protocol used to standardise how identity information is exchanged between entities. If your organisation is already using Entra, use of the **SCIM Integration** feature of Admin Tools allows you to register your Entra tenant on the LSEG platform, so Workspace users can authenticate through their Microsoft Windows SSO.

For more detailed information, refer to the LSEG Workspace | Entra Administrator's Activation Guide.

### Prerequisites

To register your Entra tenant on the LSEG platform, the following prerequisites must be met.

LSEG tasks:

 On the Ultimate Parent account of your organisation, set up a PLATFORM ADMIN IAM SCIM license (using deployment method 7).

Customer administrator tasks:

- Gain access to Workspace.
- Gain access to Admin Tools, permissioned with access to the SCIM Integration feature.
- Obtain the tenant Name and ID of your organisation. These can be found on portal.azure.com (opposite) or entra.microsoft.com.

# Registering your Entra tenant

To register your Entra tenant information, do the following:

1. In Admin Tools, select SCIM Integration<sup>9</sup>:

| 🗕 Microsoft Azure 🔎           | Search resources, services, and | docs (G+/)                                                   |  |  |  |  |  |
|-------------------------------|---------------------------------|--------------------------------------------------------------|--|--|--|--|--|
| Home >                        |                                 |                                                              |  |  |  |  |  |
| I SEG Workspace               | A Overview                      |                                                              |  |  |  |  |  |
|                               | Alovennew                       |                                                              |  |  |  |  |  |
| ×                             | « 🕂 Add 🗸 🐯 Mar                 | nage tenants [ 🔄 What's new 🛛 😨 Preview features             |  |  |  |  |  |
| () Overview                   | To improve your e               | experience, we're experimenting with your Home page. Click ' |  |  |  |  |  |
| Preview features              | Overview Menitor                | ring Properties Percommendations Setup qui                   |  |  |  |  |  |
| 🗙 Diagnose and solve problems |                                 | ing Properties Recommendations Setup gui                     |  |  |  |  |  |
| ∨ Manage                      | Search your tenar               | nt                                                           |  |  |  |  |  |
| 🔒 Users                       |                                 |                                                              |  |  |  |  |  |
| 🤷 Groups                      | Basic information               |                                                              |  |  |  |  |  |
| External Identities           | Name                            | LSEG Workspace A                                             |  |  |  |  |  |
| 🤱 Roles and administrators    | Tenant ID                       | D                                                            |  |  |  |  |  |
| Administrative units          |                                 | ,                                                            |  |  |  |  |  |
| Delegated admin               | Primary domain                  | LSEGWorkspaceA.onmicrosoft.com                               |  |  |  |  |  |
| partners                      | License                         | Microsoft Entra ID P2                                        |  |  |  |  |  |
|                               |                                 |                                                              |  |  |  |  |  |
| Enterprise applications       | A1                              |                                                              |  |  |  |  |  |

|                                                                  | Π      | Ū | Åľ | ?    | C± 1      | jB |     |
|------------------------------------------------------------------|--------|---|----|------|-----------|----|-----|
| SCIMINTEGRATION                                                  |        |   |    | G sv | ИТСН ТО 🖡 |    | NEL |
| ۶.                                                               |        |   |    |      |           |    | Î   |
| No SCIM Integration found                                        |        |   |    |      |           |    |     |
| Start by creating a tenant configuration and SCIM integration de | tails. |   |    |      |           |    |     |
| + New Tenant                                                     |        |   |    |      |           |    |     |

2. Click + NEW TENANT.

<sup>&</sup>lt;sup>9</sup> If you have yet to install a SCIM license under your ultimate parent location, in Admin Tools version 2.7, a SCIM integration access restricted message is displayed in the panel.

| ws | Q LSEG Workspace App                                                                                           |                                                                                                    |                            | Ū () |
|----|----------------------------------------------------------------------------------------------------|----------------------------------------------------------------------------------------------------|----------------------------|------|
|    |                                                                                                    | Create tenant configuration                                                                                  |                            |      |
|    |                                                                                                    | Tenant details<br>Your organisation tenant ID can be found in the overview tab of your Microsoft E<br>center | Entra admin                |      |
|    |                                                                                                    | Tenant name                                                                                                  |                            |      |
|    |                                                                                                    | Test Tenant                                                                                                  |                            |      |
|    |                                                                                                    | Tenant ID                                                                                                    |                            |      |
|    |                                                                                                    | d76193cf-b247-4603-83d9-04864a954837                                                                         |                            |      |
|    |                                                                                                    | × cancel +                                                                                                   | CREATE                     |      |
| (  | the contract of the second second second second second second second second second second second second second |                                                                                                    | which a second state state |      |

The Create tenant configuration panel is shown

- 3. Do the following, using information retrieved during the Prerequisites phase:
  - i. In the Tenant name field, type the Tenant name of your organisation.
  - ii. In the Tenant ID field, type the Tenant ID of your organisation.
  - iii. Click + CREATE.

The SCIM Integration feature performs a series of tasks and informs you of progress using a checklist.

Once integration is complete, the SCIM Integration details panel (opposite) is shown, containing the generated service account details:

- Tenant URL
- Secret Token<sup>10</sup> •
- 4. Record<sup>11</sup> these details for use in SCIM integration step 6, below, on the Azure / Microsoft Entra portal.
- 5. Click DONE.

The SUCCESS message shown in the example below is displayed.

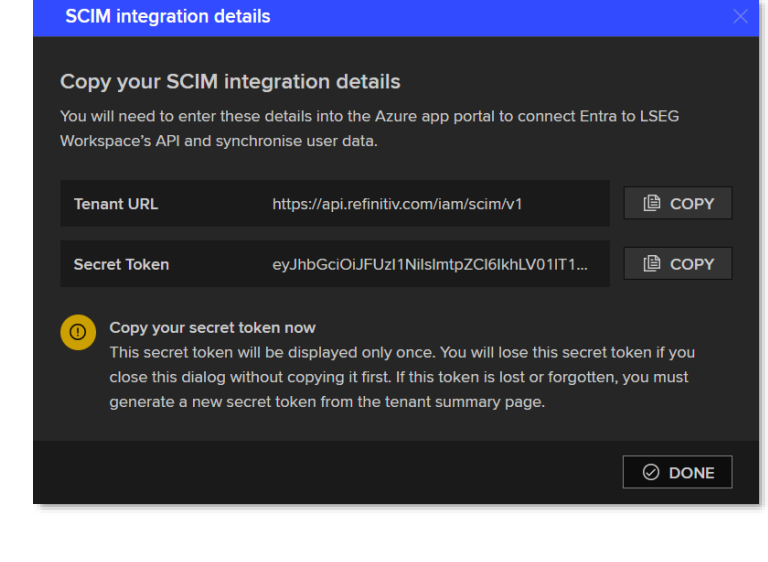

| WS C LSEG Workspace App                            | Ū    | ? | + 8 •         |
|----------------------------------------------------|------|---|---------------|
| SUCCESS Tenant configuration successfully created. |      |   |               |
| ← BACK HOME Test Tenant                            |      |   |               |
| Tenant details                                     |      |   |               |
| Tenant name Test Tenant                            | <br> |   | a contraction |

6. On the Azure / Microsoft Entra portal, create a new non-gallery application<sup>12</sup> for the appropriate product<sup>13</sup>.

The secret token is valid for six months. As such, as a half-yearly maintenance activity, you will need to generate a new token to relink your Entra tenant to Workspace. As a reminder, admins will receive notifications at 30 days, 10 days, and one (1) day before the token expires. 10 11

If the service account details are misplaced, simply re-generate them using the Create tenant configuration panel. For detailed information about this process and on provisioning users, refer to the <u>LSEG Workspace | Entra Administrator's Activation Guide</u>. 12

<sup>13</sup> Companion documents will be made available in Q4 2024 for Meeting Prep and LSEG Workspace.

- 7. In the Admin Credentials section, enter the Tenant URL and Secret Token obtained in step 4.
- 8. Click Test Connection.
- 9. Once connection is confirmed, to set up the SCIM provisioning, click **Save**.
- 10. Provision users<sup>12</sup> to access the Meeting Prep application.

Provisioned user information is sent to LSEG to map their Entra Object IDs to their AAA User IDs, allowing users to authenticate into Workspace<sup>14</sup> through the Entra SSO.

| ome >    | LSEG Workspace A   Enterprise applications > Enterprise applications   All applications > heimdall-test-scim    |
|----------|----------------------------------------------------------------------------------------------------|
| rovi     | sioning                                                                                                    |
| 🚽 Save   | e 🗙 Discard                                                                                                    |
| ovisioni | ing Mode                                                                                                    |
| Automa   | tic V                                                                                                    |
| oup ass  | ignment.<br>min Credentials                                                                                     |
| Adı      | min Credentials                                                                                                 |
| Mic      | crosoft Entra needs the following information to connect to heimdall-test-scim's API and synchronize user data. |
| Ten      | iant URL * 🕕                                                                                                    |
| ht       | ttps://api.ppe.refinitiv.com/iam/scim/v1                                                                        |
| Sec      | :ret Token                                                                                                    |
|          |                                                                                                    |

Once the tenant configuration has been created for your Ultimate Parent account, the tenant configuration is shown on the **SCIM Integration** landing page.

| WS |                     |                                                                            | Ū 🛈 🕂 🗎                                         |           |  |
|----|---------------------|----------------------------------------------------------------------------|-------------------------------------------------|-----------|--|
|    | + New Tenant Config |                                                                            |                                                 |           |  |
|    | Tenant name         | Tenant ID                                                                  | Service account                                 | Status    |  |
|    | Test Tenant         | d76193cf-b247-4603-83d9-04864a954837                                       | SCIM-04864a954837-account                       | 🧭 Enabled |  |
|    |                     |                                                                            |                                                 |           |  |
| Υ. | mit have been a set | and a sum of the second diversion of the second state of the second state. | and the strain of the state of the state of the | A         |  |

<sup>&</sup>lt;sup>14</sup> Entra SSO authentication is currently available for the Web (through <u>https://login.workspace.lseg.com/</u>) and OpenFin variants of Workspace.

# Appendix A: User permissions hierarchy

Configurations or content settings can be assigned to users, account entities, and groups. As such, it is important to consider the hierarchy that determines which settings are applied.

The following diagram illustrates the override user permission hierarchy:

| User | - GRP |                     |                            |                    |  |
|------|-------|---------------------|----------------------------|--------------------|--|
|      | Group |                     | LGL                        |                    |  |
|      |       | Location<br>Account | Nearest<br>Legal<br>Entity | ULT                |  |
|      |       | -                   |                            | Ultimate<br>Parent |  |

## Version history

| Software version    | Document<br>version | Summary of Changes                                                                                                    |
|---------------------|---------------------|----------------------------------------------------------------------------------------------------|
| 2.10<br>xx Apr 2025 | 210.01              | <ul> <li>Fix issue where user cannot get admin's assigned configuration if the configuration update happened after 600 seconds lead time. User will be notified right after admin's assigned the configuration from admin tool</li> <li>Enable A-number for location account, nearest legal entity, and ultimate parent when search for a user on the User Service Summary page</li> <li>Introduce read-only permission on admin tool</li> <li>Ability to view Workspace user statistic via UserStats</li> </ul>                                                                                                    |
| 2.7<br>30 Nov 2024  | 27.01               | <ul> <li>This document version contains the following changes:</li> <li>Added the <u>Accessing activity logs</u> section</li> <li>Added the <u>Mapping Entra accounts</u> section</li> </ul>                                                                                                    |
|                     |                     | <ul> <li>This Admin Tools version will contain the following changes:</li> <li>Data filters added in Group, Configuration, and Activity log tables.</li> <li>User search facility added for all groups.</li> <li>Backend infrastructure availability improvements.</li> </ul>                                                                                                    |
| 2.4<br>23 Nov 2024  |                     | <ul> <li>This Admin Tools version contains the following changes:</li> <li>SCIM secret token management added for customer Entra tenant integration with LSEG platform</li> <li>Enable audit log to track administrative activities.</li> <li>Allow client administrators to manage the market configuration at NLE/LA.</li> </ul>                                                                                                    |
| 2.1<br>15 Jul 2024  | 21.01               | <ul> <li>Initial version of the LSEG Workspace   Desktop – Administration Tools Configuration Guide.</li> <li>This Admin Tools version contained the following changes: <ul> <li>Share multiple admin-managed configuration files with user(s).</li> <li>Activate a configuration file for a user or group or an account entity.</li> <li>Desktop users only:</li> <li>View list of admin-shared configuration files in their Workspace Settings and activate the file for their use.</li> </ul> </li> </ul>                                                                                                    |
| 2.0<br>31 May 2024  |                     | <ul> <li>This Admin Tools version contained the following changes:</li> <li>Improve UI for Workspace Configuration.</li> <li>Allow JSON file import to create Workspace Configuration.</li> <li>Deploy migration script.</li> </ul>                                                                                                    |
| 1.2<br>31 Mar 2024  |                     | <ul> <li>This Admin Tools version contained the following changes:</li> <li>All configurations and groups created with Admin Panel can be managed with Admin Tools, together with improved performance.</li> <li>Bulk select and add users/account locations to a group.</li> <li>Add a list of UUIDs/account id using CSV upload to a group.</li> <li>Download group members in CSV.</li> <li>Provide User Service Summary Page for customer admins to view which configurations/templates are assigned to a user.</li> <li>Admin Tools can be used for both Workspace Desktop and Workspace for OpenFin.</li> </ul> |

© 2025 LSEG. Republication or redistribution of LSEG content, including by framing or similar means, is prohibited without the prior written consent of LSEG. LSEG is not liable for any errors or delays in LSEG content, or for any actions taken in reliance on such content. LSEG Data & Analytics logo is a trademark of LSEG and its affiliated companies.

lseg.com

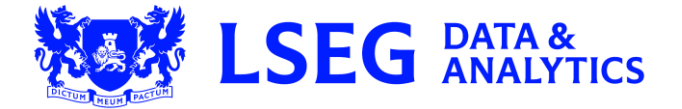